# 3H P-Guardian スマートマオンアプリ xgr-3-2 ~ 操作マニュアル~

2021年 6月 3Hクリニカルトライアル株式会社

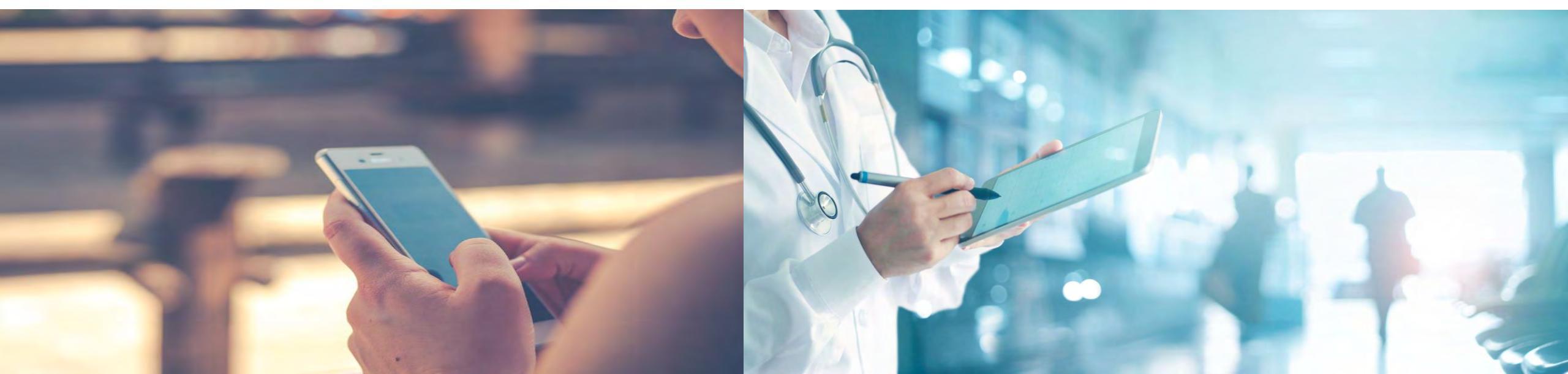

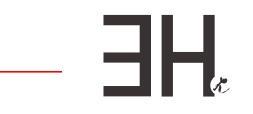

# 3H P-Guardian アプリ ~ 操作マニュアル ~

## 【準備】 スマートフォンに 3H P-Guardian をインストール ※Androidをご利用の方

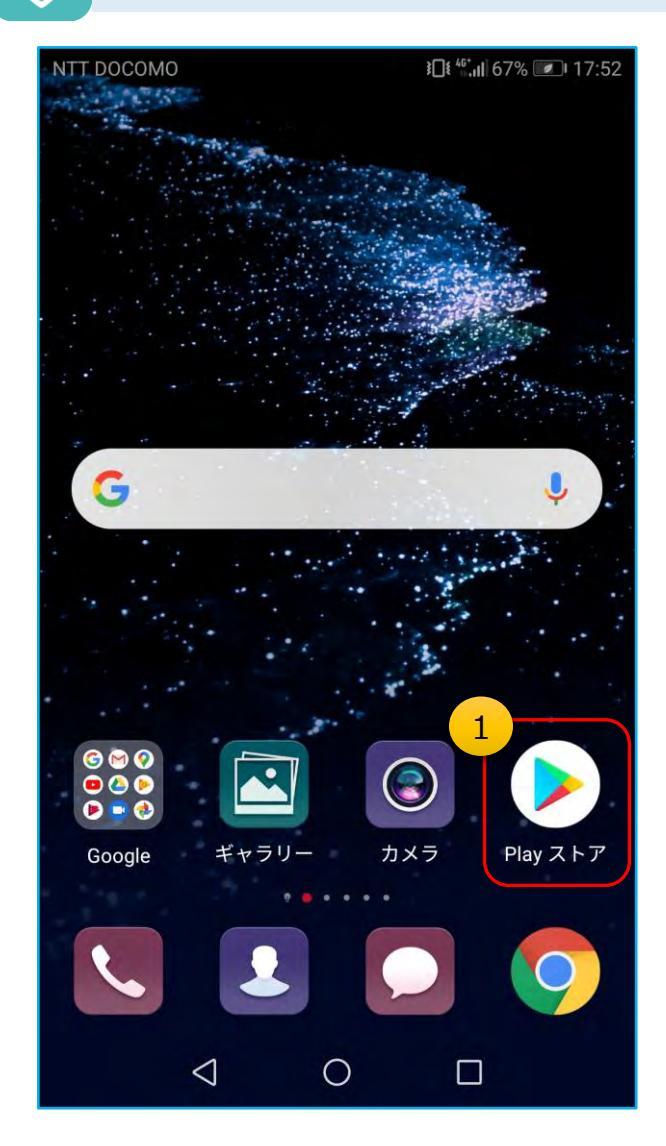

①"Play ストア" のアイコンをタップします。

\* @ mm 49: ..... 95% D 16:19 T 2 3H P-Guardian Ŷ 3 3H P ... (3H) インストール 3Hクリニカルトラ... 広告を含む 3+ 3歳以上 ① . ..... . ..... • ...... 3H P-Buardiant: Durt 原因からな感想要 ACCORD DIRIGHT - BI 100 31) anap.... 「3H P-Guardian」は、患者さんや臨床試験の被験者の方 が、治療や服薬後の症状について定期的に記録を残すのをお

②検索窓でキーワードを入力して検索します。
 【キーワード例】
 ピーガーディアン
 3H p-guardian
 ※英大・小文字でも検索可能です
 ※ぴーがーでいあん(平仮名)は不可

③この画面が出てきたら「インストール」を タップします。

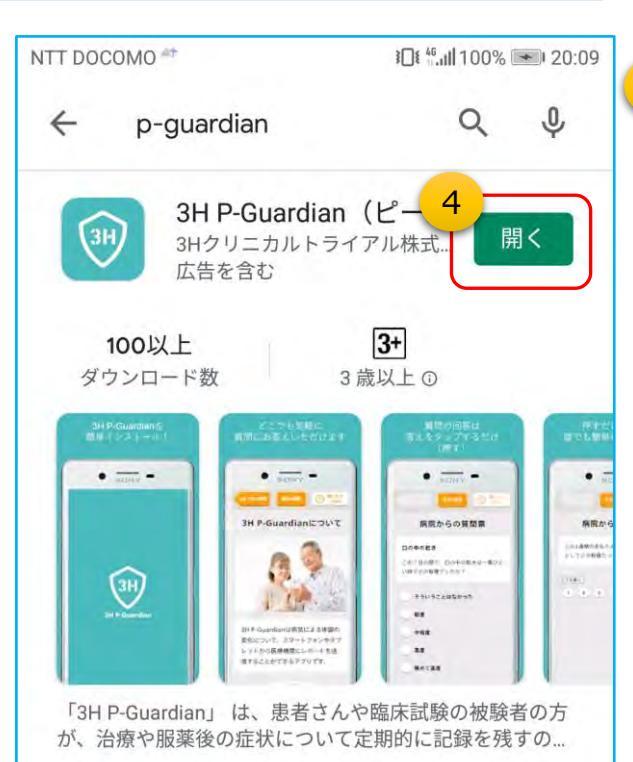

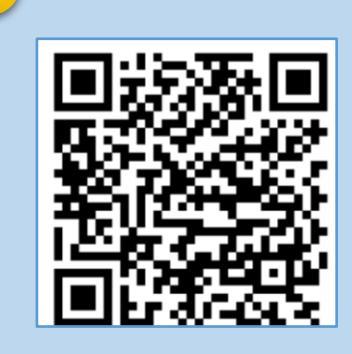

5

HF

⑤上記QRコードから、3H P-Guardianを直接検索 することもできます。

④インストールが完了したら、「開く」を タップします。

## ③ 【準備】スマートフォンに 3H P-Guardian をインストール ※iOSをご利用の方

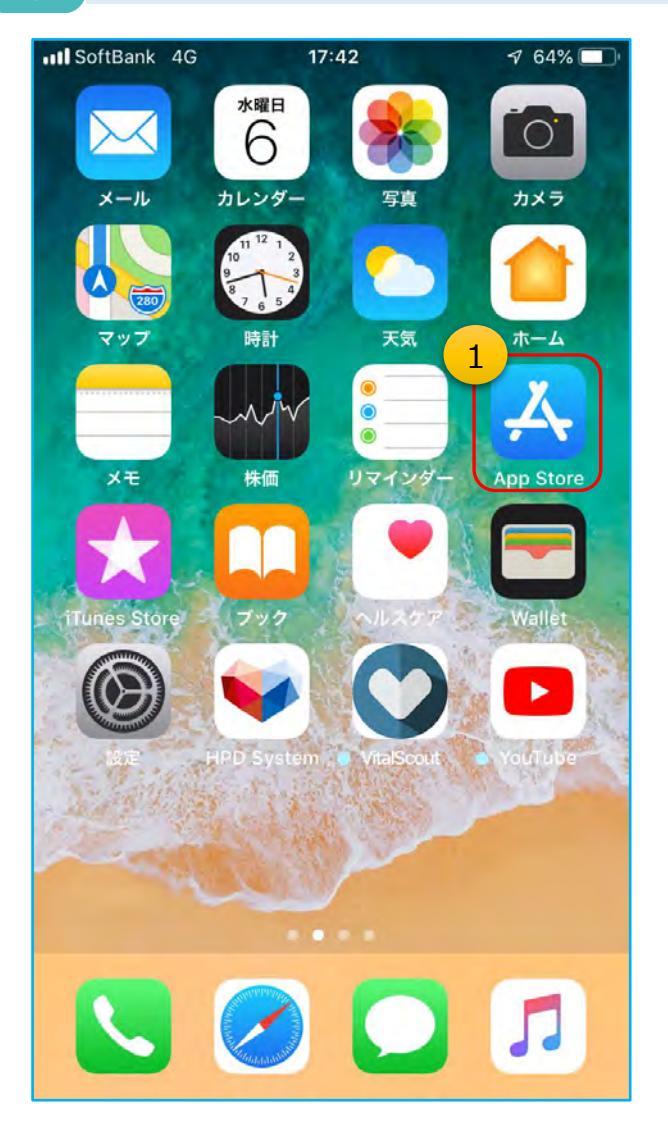

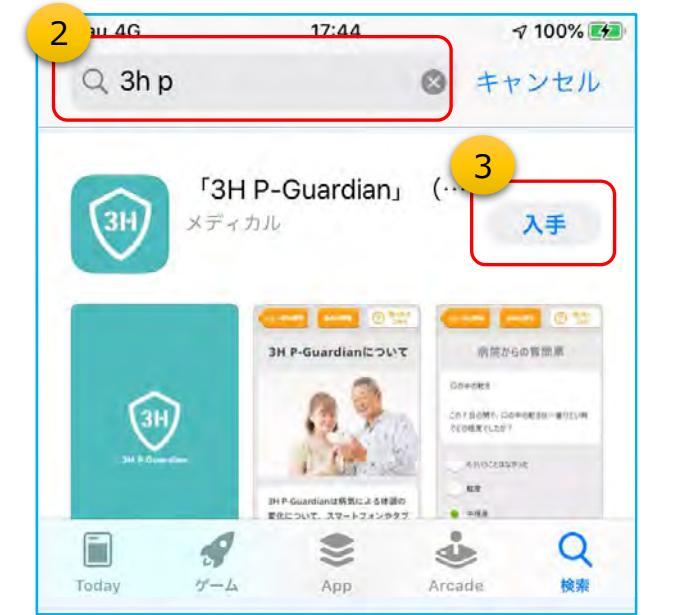

④インストールが完了したら、「開く」を タップします。

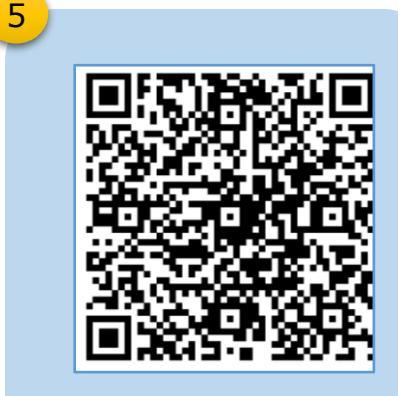

-HH

⑤上記QRコードから、3H P-Guardianを直接検索 することもできます。

②検索窓でキーワードを入力して検索します。
 【キーワード例】
 ピーガーディアン
 3H p-guardian
 ※英大・小文字でも検索可能です

③この画面が出てきたら「入手」をタップします。

①"App Store" のアイコンをタップします。

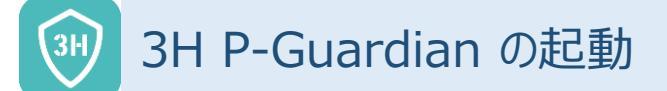

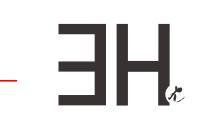

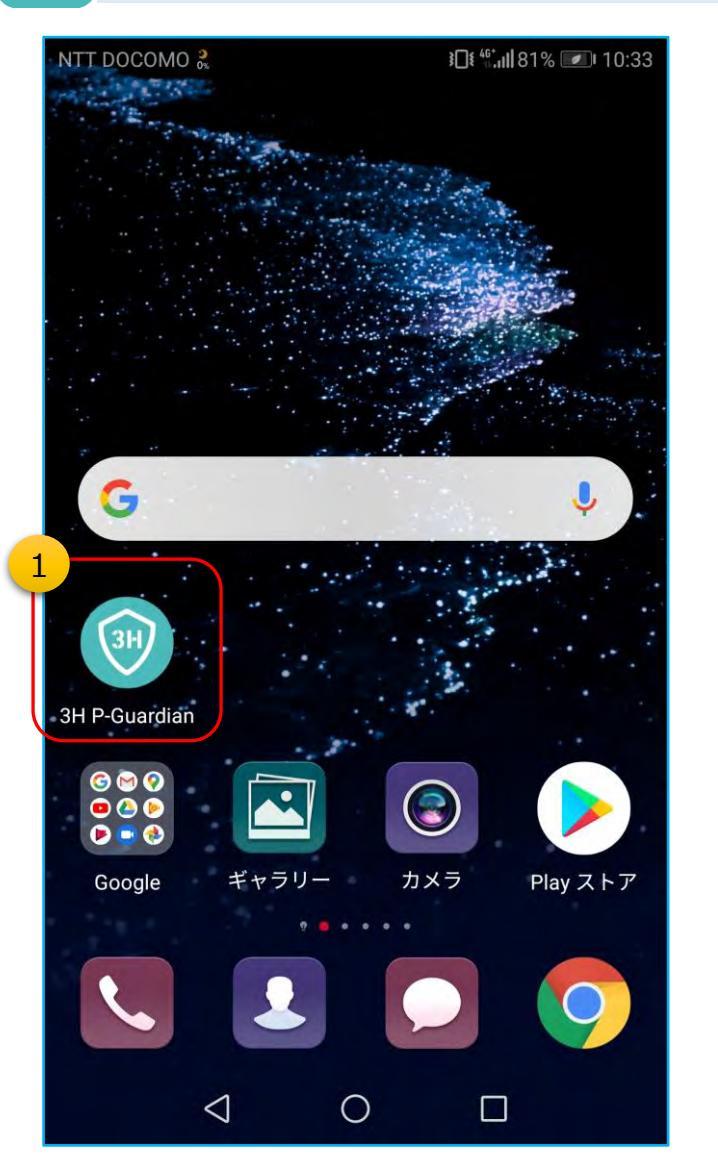

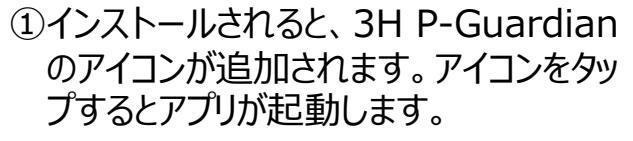

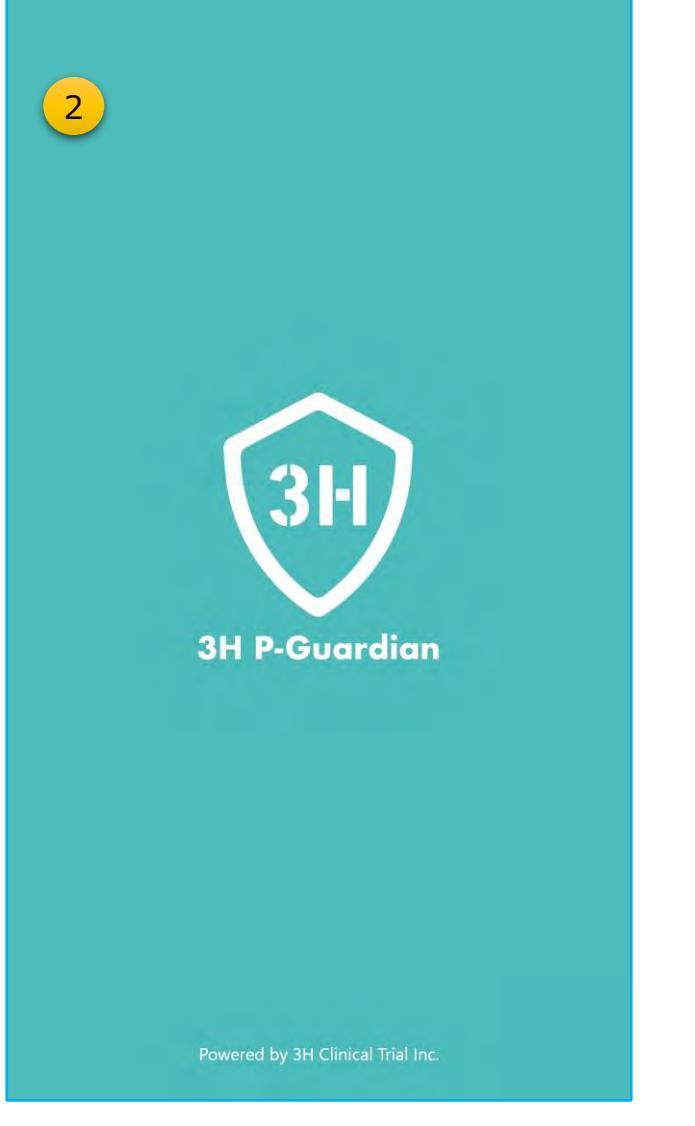

②1~2秒ほど、このような画面(スプ ラッシュ画面)が表示されます。

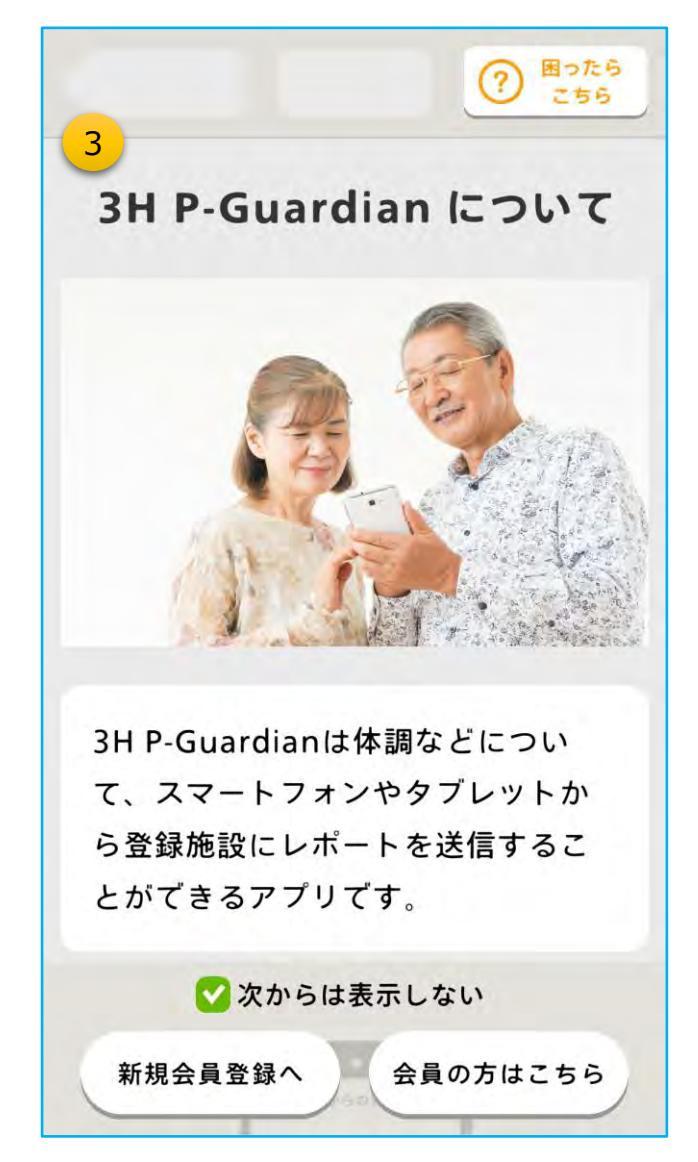

③この画面が表示されたら起動完了です。

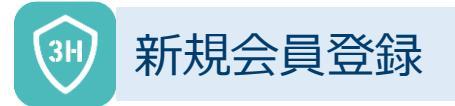

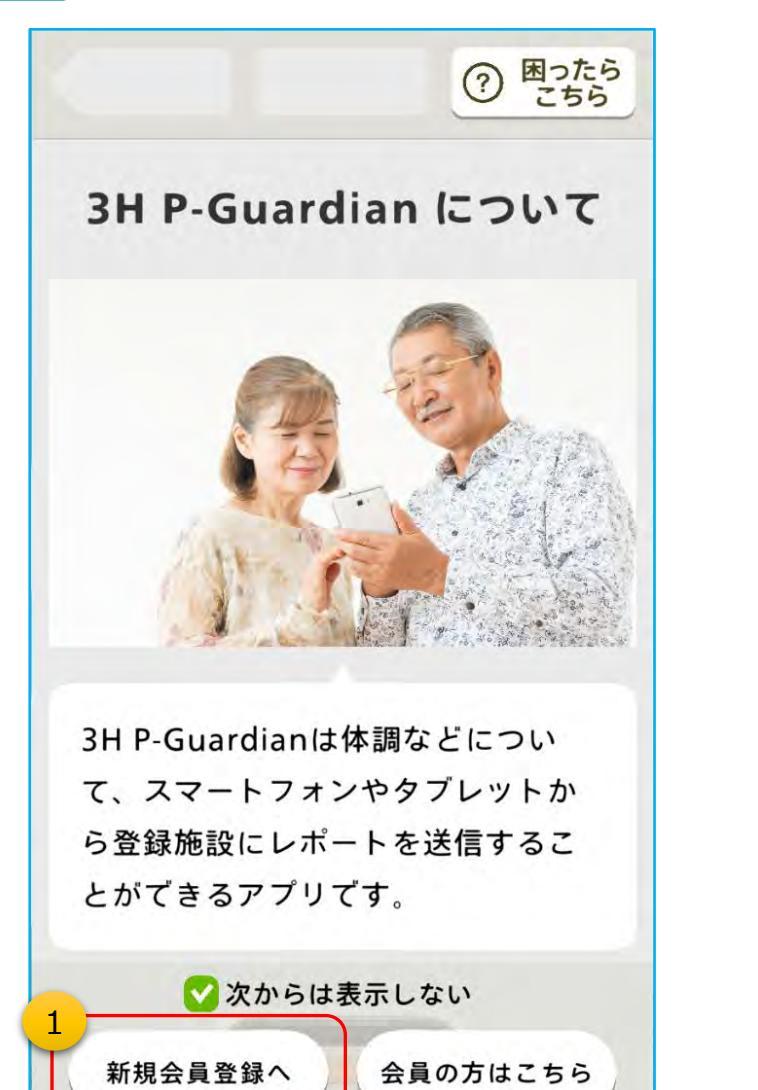

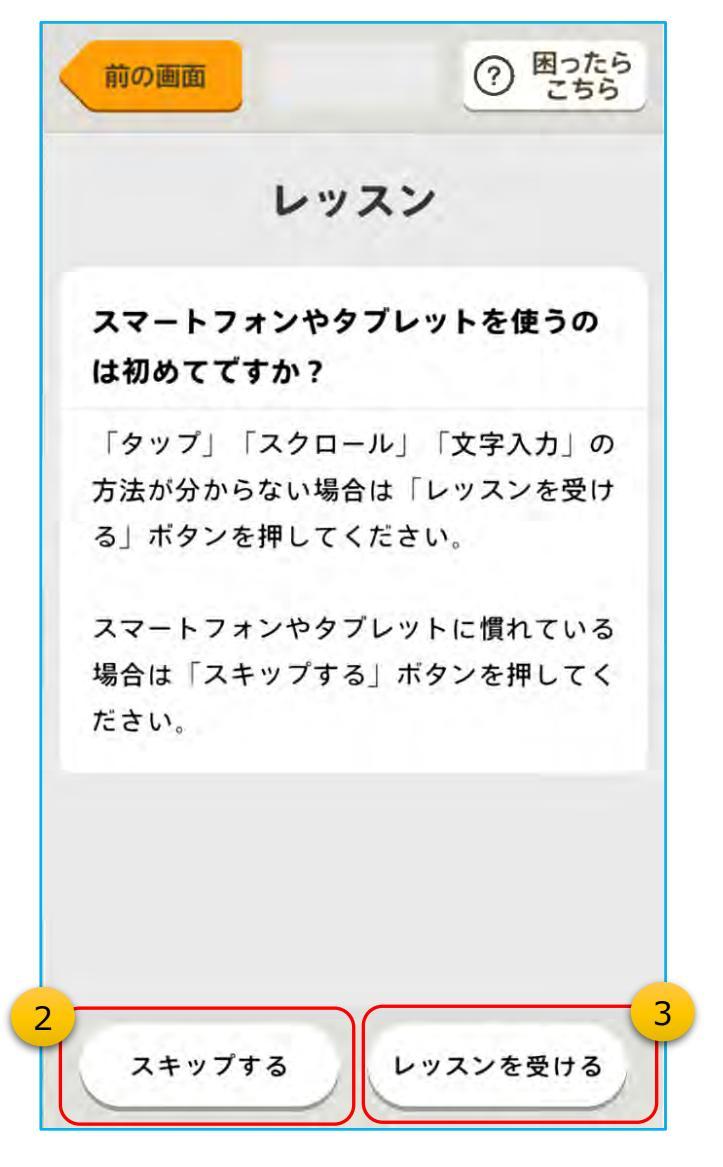

①「新規会員登録へ」をタップします。

※次回以降、この画面を表示したくない場合は、 『 ✓ 次からは表示しない』にチェックを入れます -HH

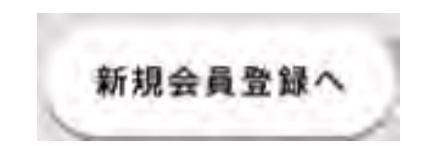

②スマートフォンの操作に<u>慣れている方</u>は「スキップする」をタッ プします。

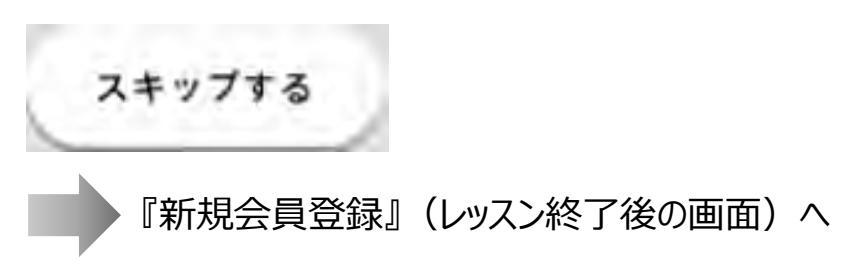

③スマートフォンの操作に<u>慣れていない方</u>は「レッスンを受ける」をタップします。

レッスンを受ける

## 新規会員登録 (⇒ レッスンに進む場合) (1/2)

レッスンを受ける方だけ

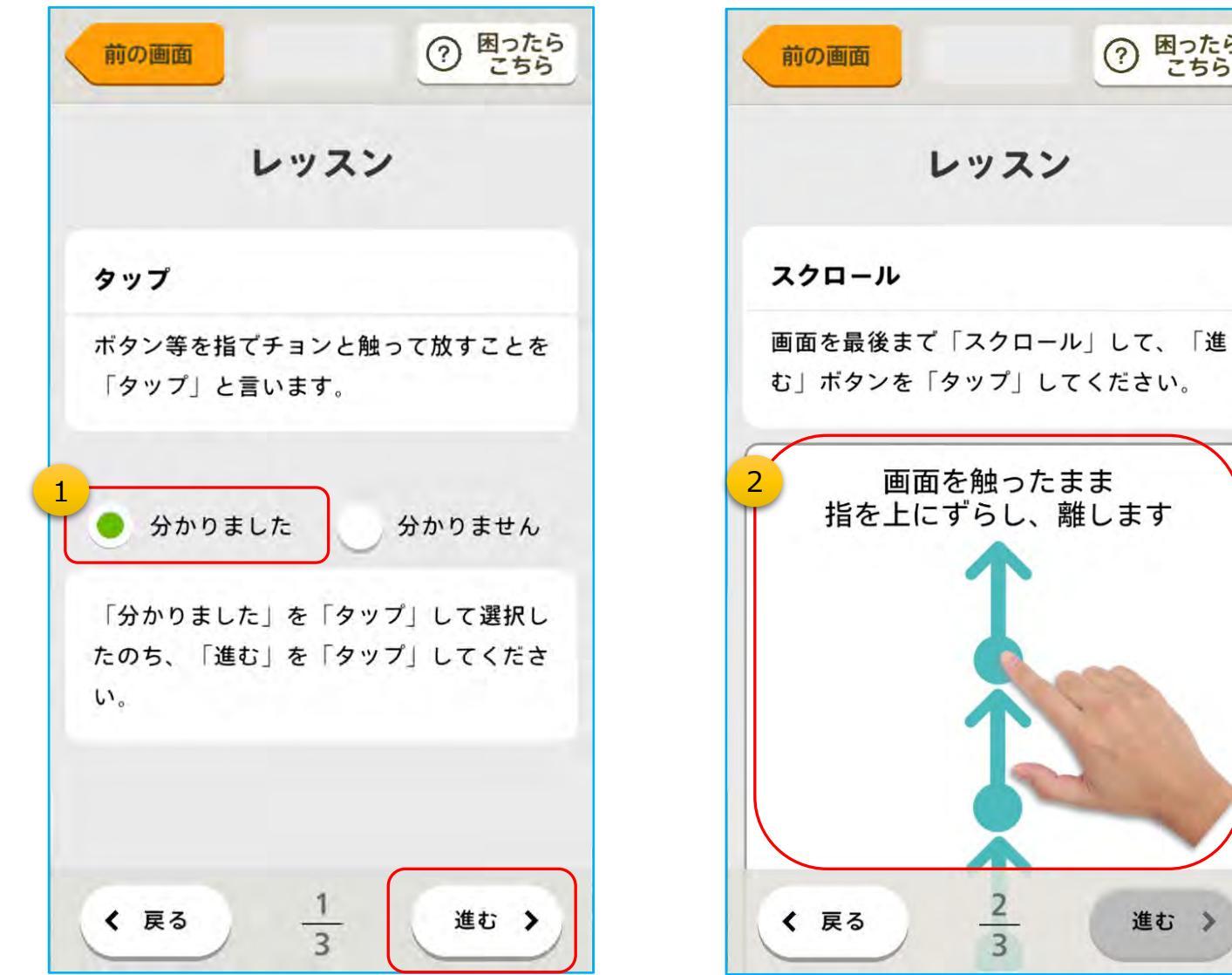

①タップの言葉の意味を説明しています。 「分かりました」を選択して、「進む」を タップしてください。

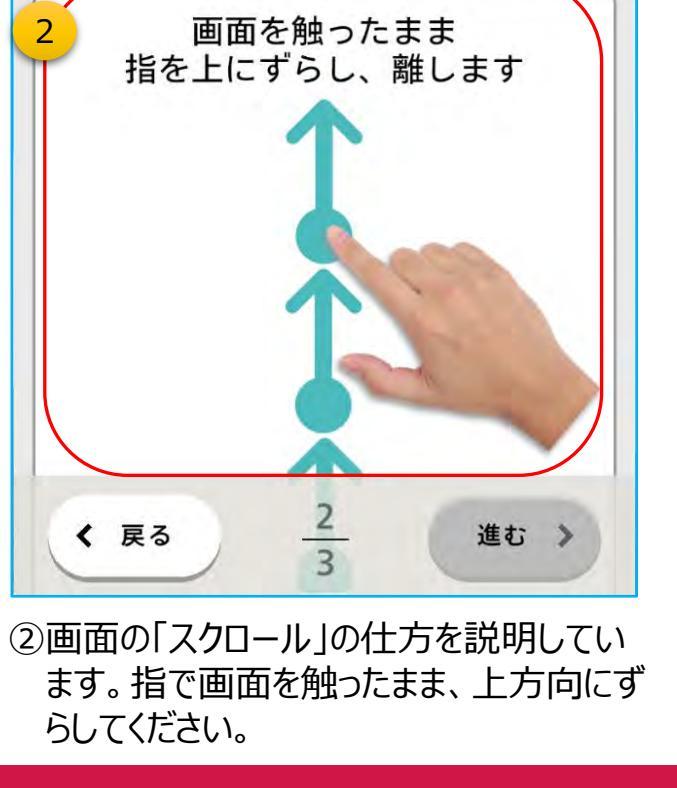

? 困ったら こちら

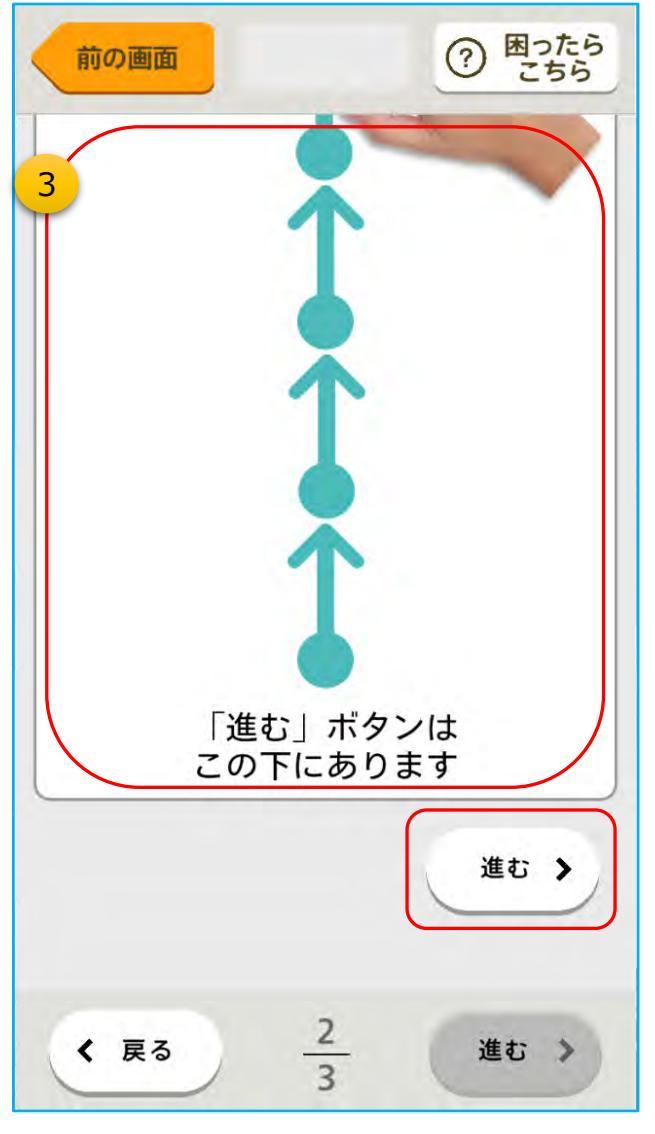

③「スクロール」して画面が一番下までずれた ら「進む」をタップします。

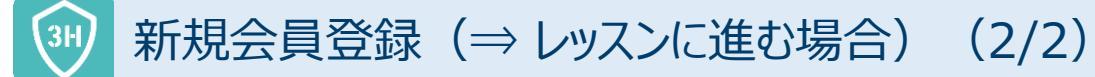

⑦ 困ったら こちら 前の画面 レッスン 文字・数字入力 「文字入力欄」をタップするとキーボード が立ち上がり、文字や数字が入力できるよ うになります。 次の「文字入力欄」に4桁の数字を入力し て「進む」ボタンを「タップ」してくださ い。 文字入力欄 ここに入力してください 3 く 戻る 進む >

④「文字入力」の仕方を説明しています。 まず、「文字入力欄」の真上をタップし てください。

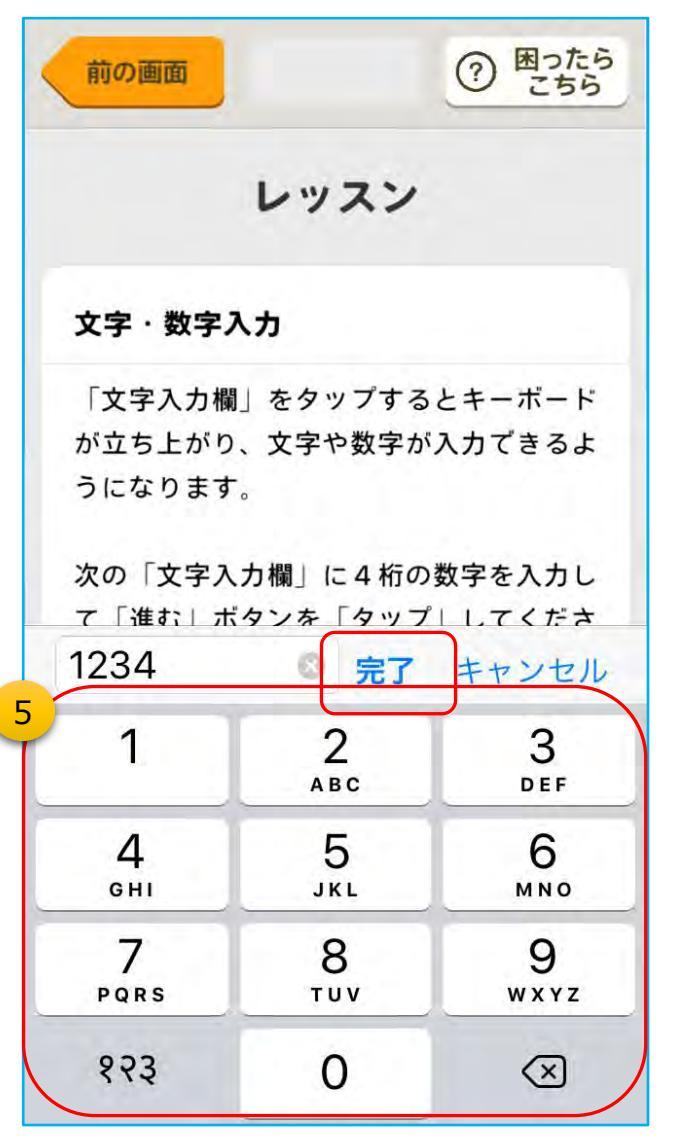

⑤文字が入力できるようになりますので、4桁の数字を ⑥以上でスマートフォンの操作レッスンは終了で 入力して「完了」をタップしてください。 ※入力画面の見え方はスマートフォンにより異なります。

⑦ 困ったら こちら レッスン 文字·数字入力 レッスン終了 以上でレッスンは終わりです。 引き続き、利用規約に同意し、新規会 員登録を行ってください。 6 わかりました 1234 く 戻る 進む >

レッスンを受ける方だけ

す。「わかりました」をタップしてください。

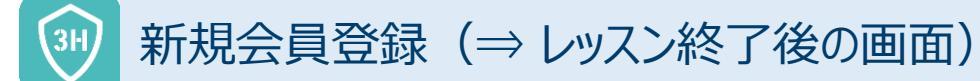

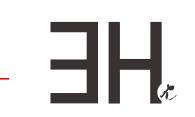

#### 利用規約

3H P-Guardianおよび「ふくサポ」アプ リ 利用規約・免責事項

第1条(目的)

1.「3H P-Guardian」(スリーエイチ・ ビーガーディアン。以下「本システム」と いいます)は、3Hクリニカルトライアル 株式会社(以下「当社」といいます)が所 有、運営するスマートフォン・アプリと、 ユーザーおよび研究者・医師等の医療従事 者等が入力したデータ(以下「入力デー タ」といいます)を収集するシステムの総 称であり、以下の目的で使用するもので す。

一方、「ふくサポ」アプリは、本システム を基盤技術として開発された以下の目的で 使用するソフトウェアであり、会員登録後 に特定の施設コードを入力することで使用 可能となります。

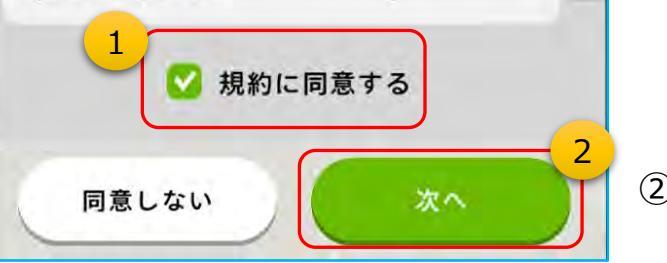

①利用規約をご一読の上、「規約に同意する」 をタップしてください。

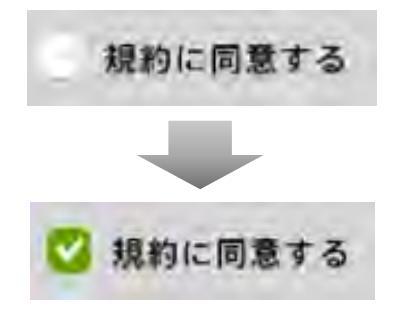

②「次へ」をタップ

## 3 新規会員登録(⇒ 会員情報などの入力)

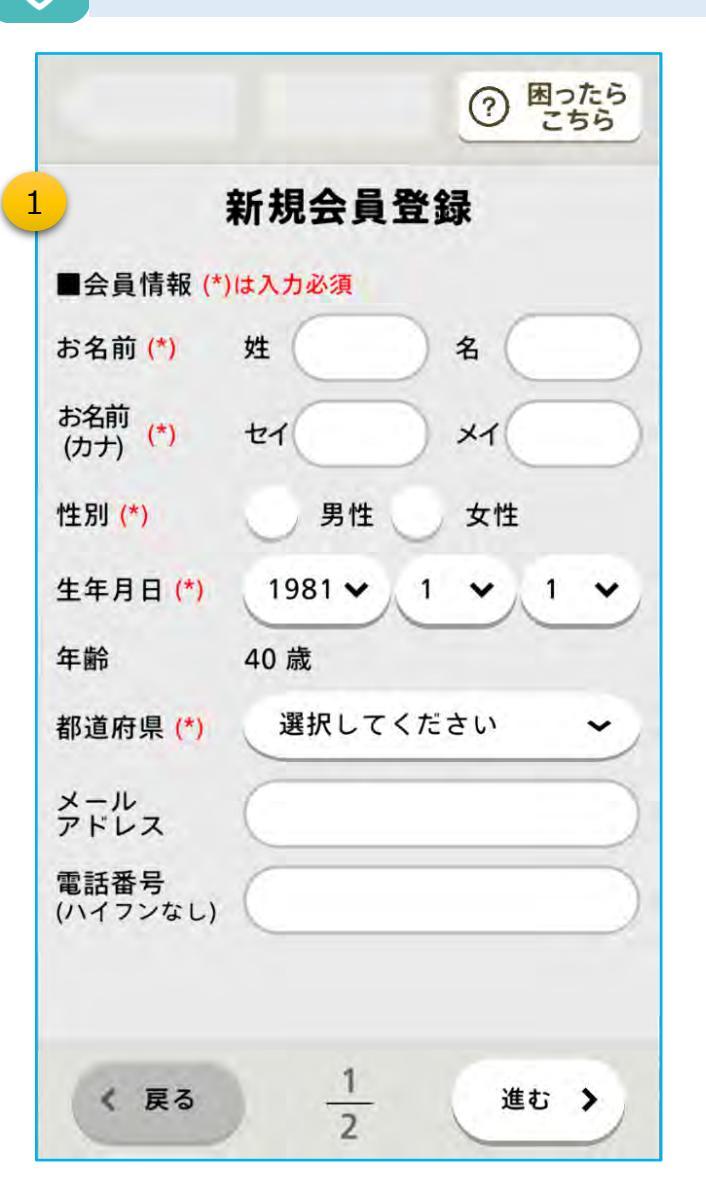

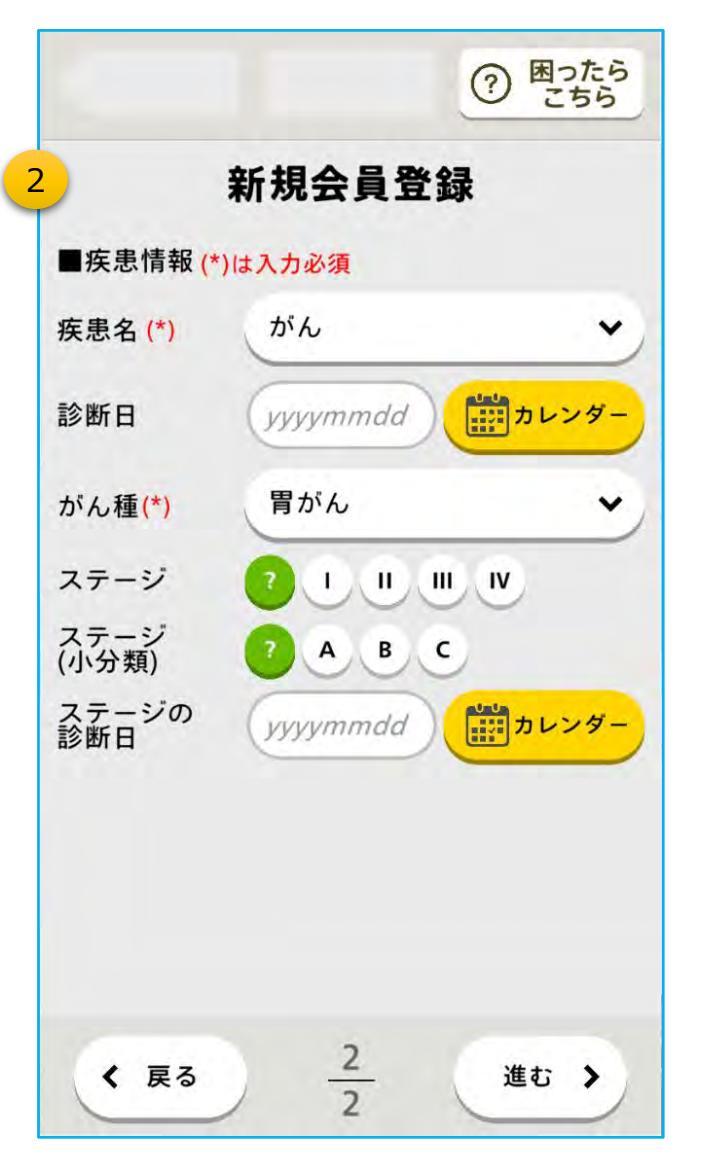

①会員情報を入力します。 ※(\*)の項目は必須)

- ・名前・カナ・性別・生年月日・都道府県欄をタップし 入力してください
- ②疾患情報を入力します。 ※(\*)の項目は必須)

【補足】がん種は、疾患名が「がん」の場合のみ表示されます

-HH

## → 新規会員登録(⇒ 暗証番号の登録)

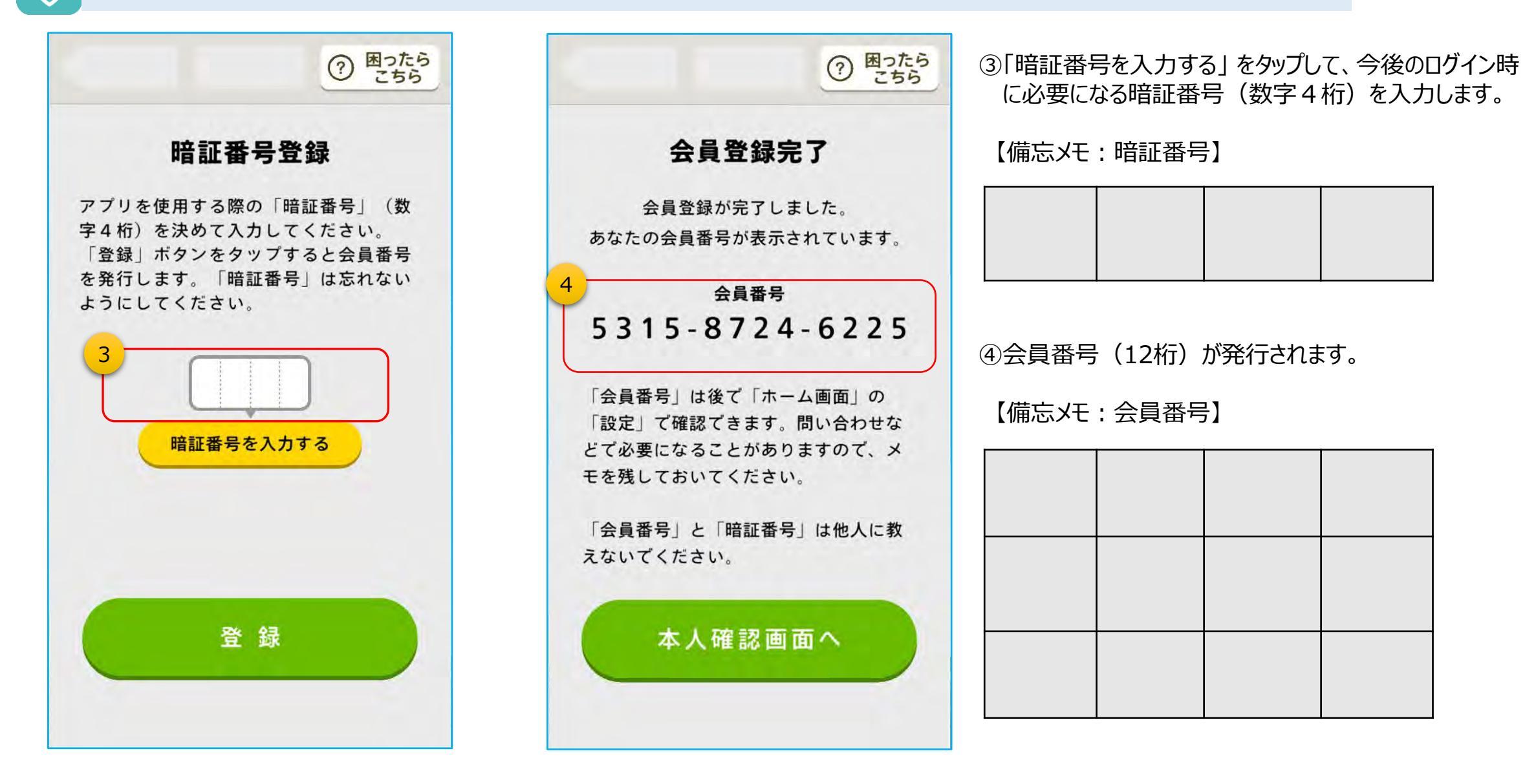

# 3H\*

# ③ アプリの起動~ログイン(本人確認)

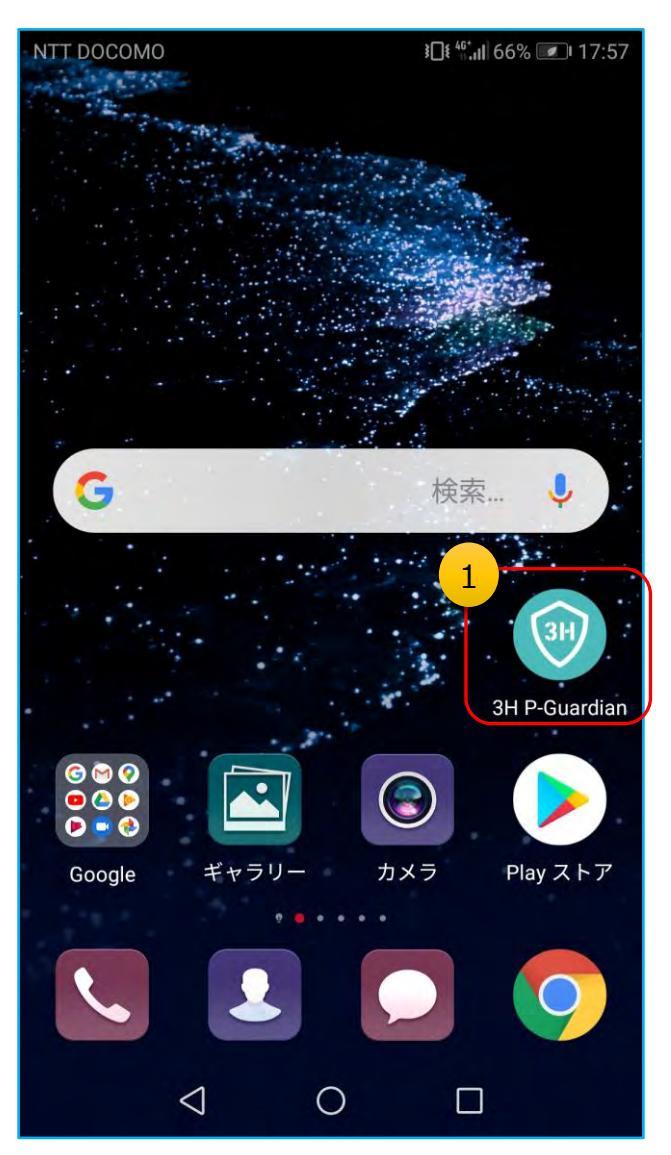

①アイコンをタップしてアプリを起動します。

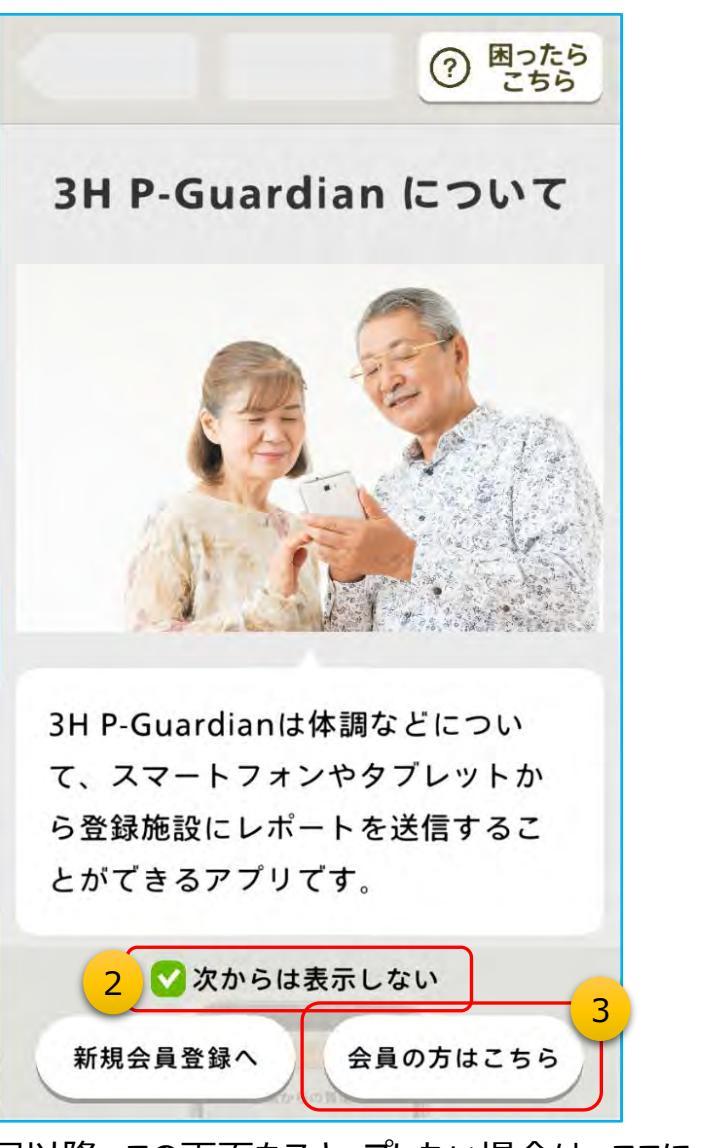

②次回以降、この画面をスキップしたい場合は、ここに
 ✓ を入れます。
 ③「会員の方はこちら」をタップして本人確認に進みます。

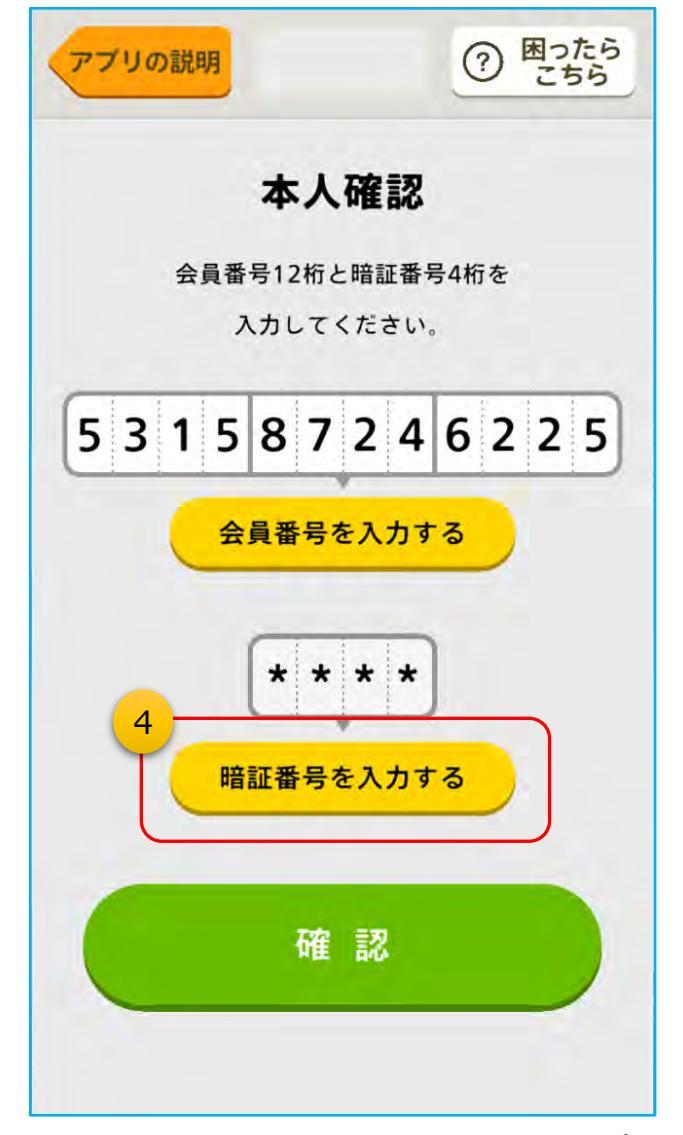

HH

④暗証番号を入力して「確認」をタップします。

# 🥶 チュートリアル:質問票(患者日誌)の回答方法(1/5)

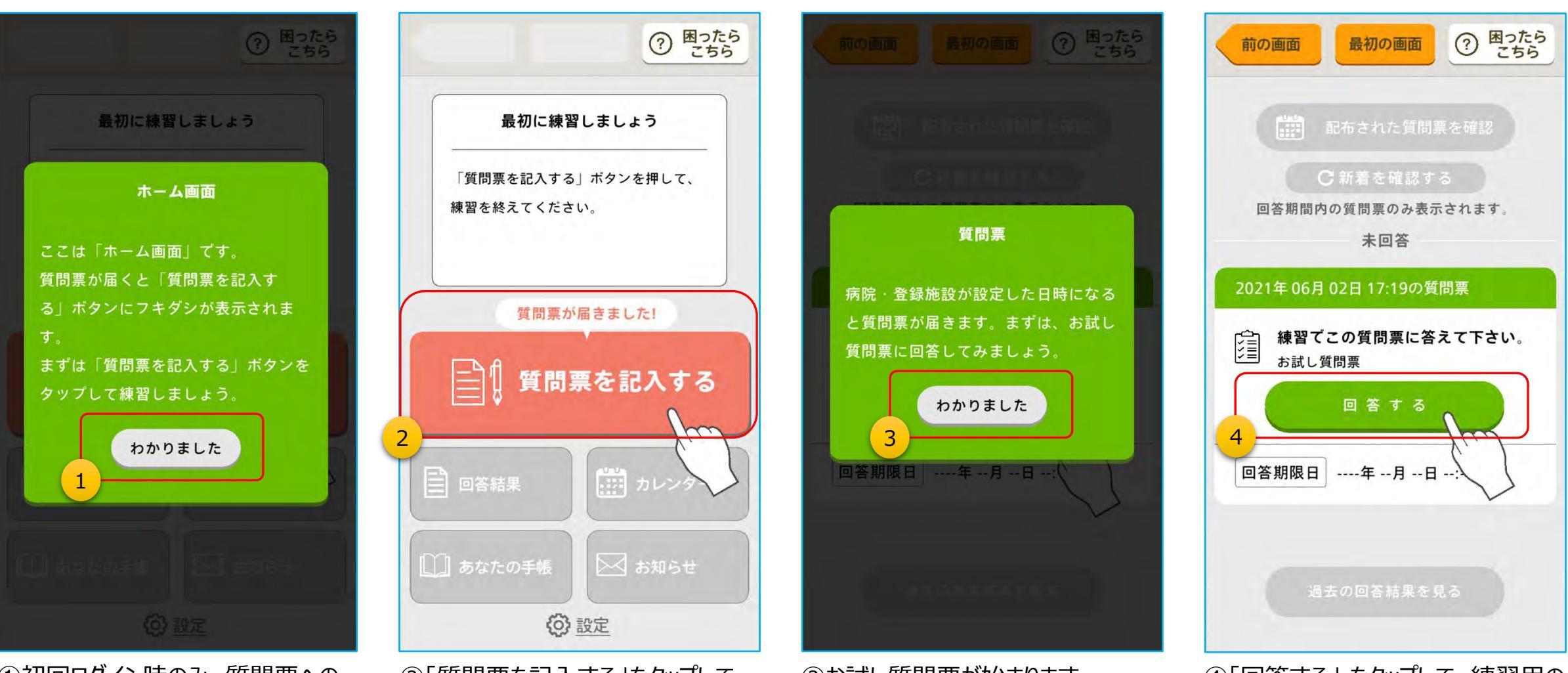

初回ログイン時のみ、質問票への
 回答のチュートリアル(練習)が
 始まります。

②「質問票を記入する」をタップして、 質問票選択画面に移動します。

③お試し質問票が始まります。 「わかりました」をタップします。

④「回答する」 をタップして、練習用の 質問票の回答を開始します。

-HH

## 🕦 チュートリアル : 質問票(患者日誌)の回答方法(2/5)

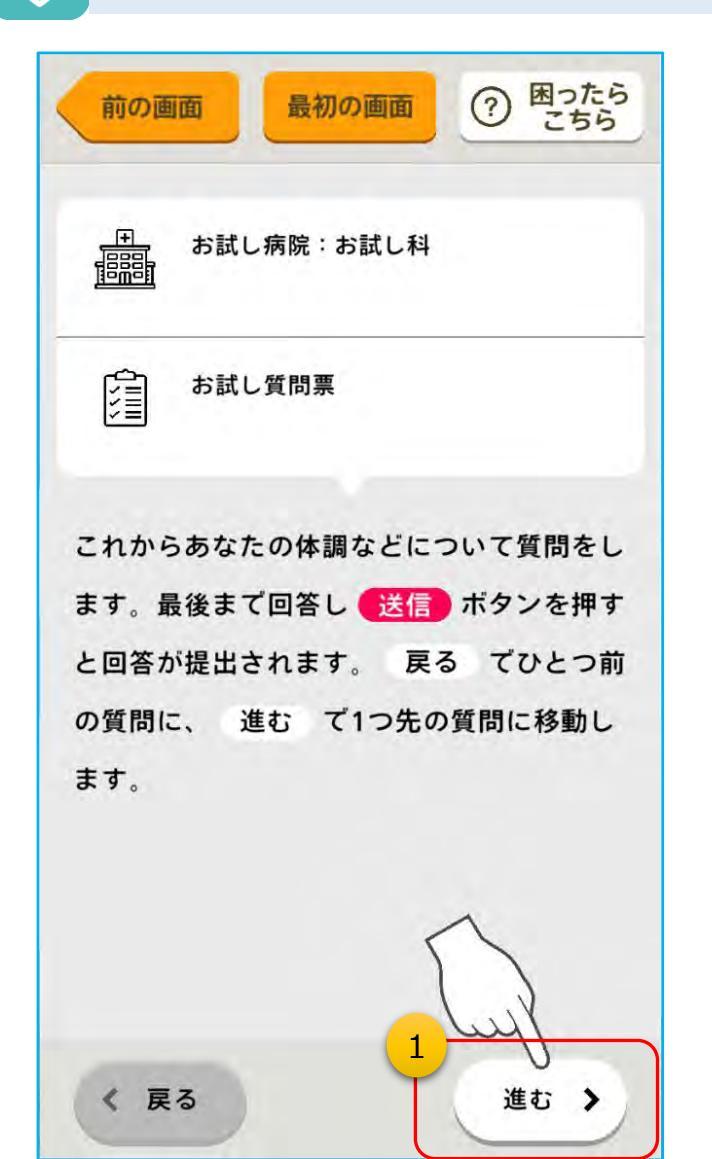

①「進む」をタップします。

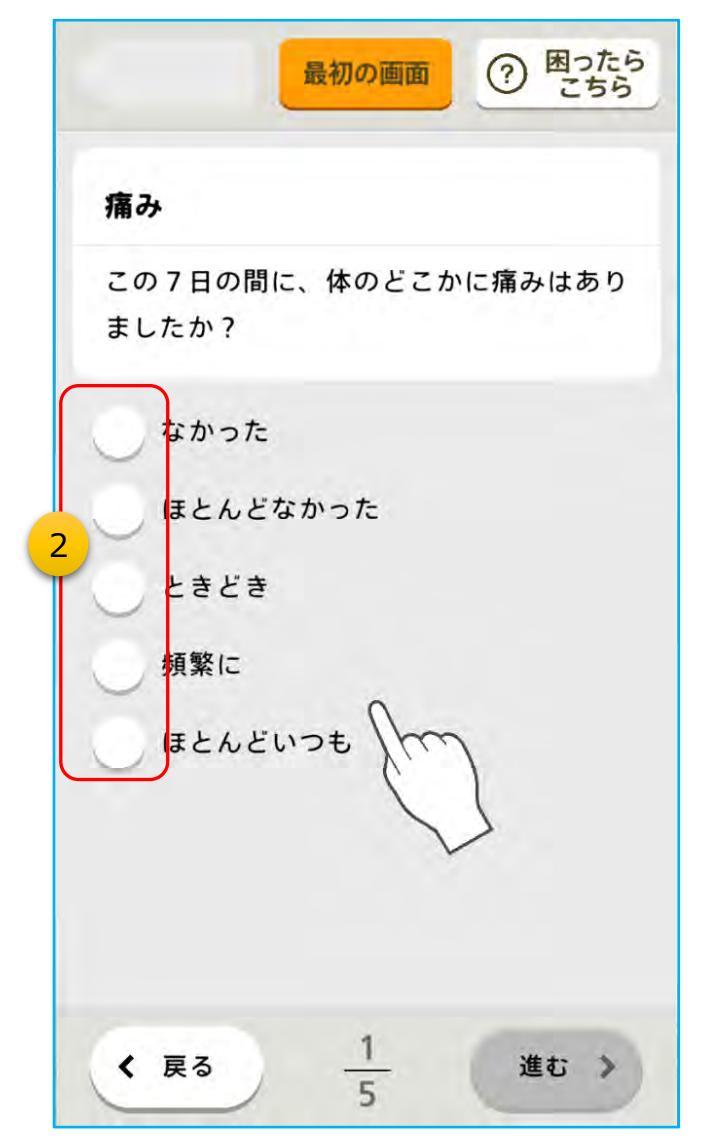

②質問の回答を選んでタップします。

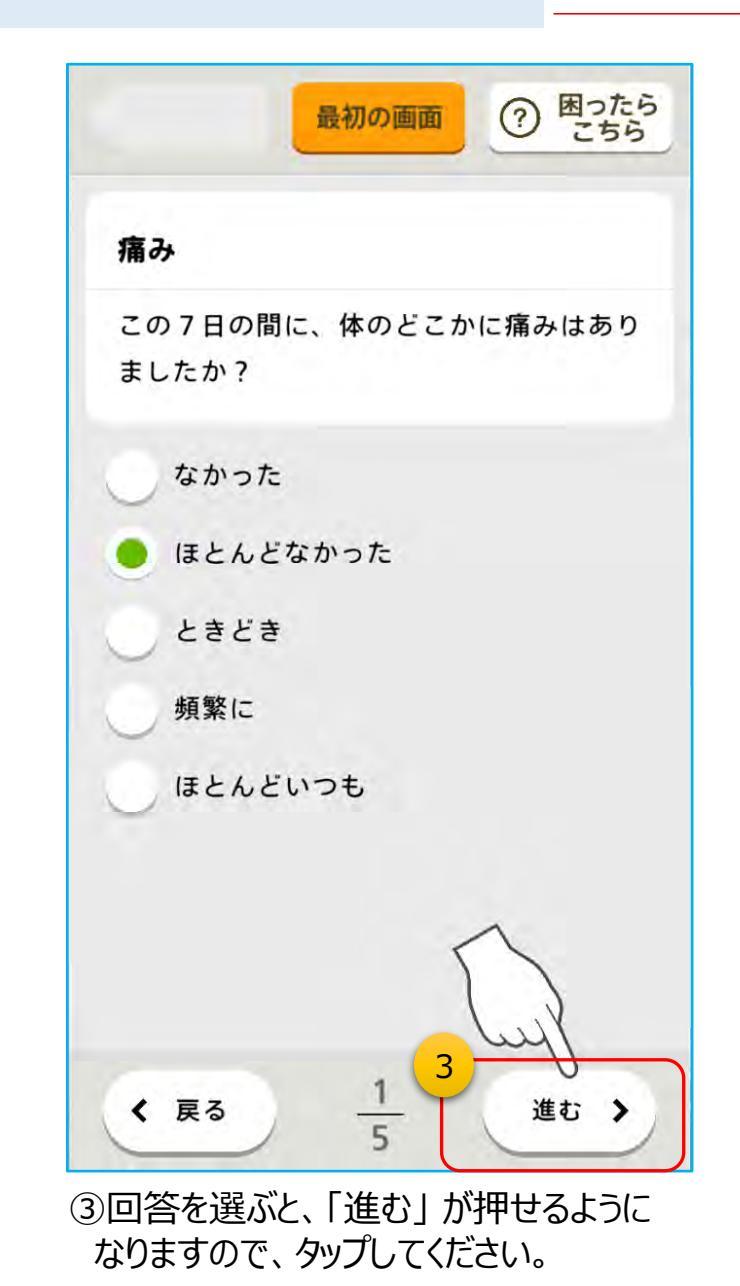

-HH

## 🐠 チュートリアル:質問票(患者日誌)の回答方法(3/5)

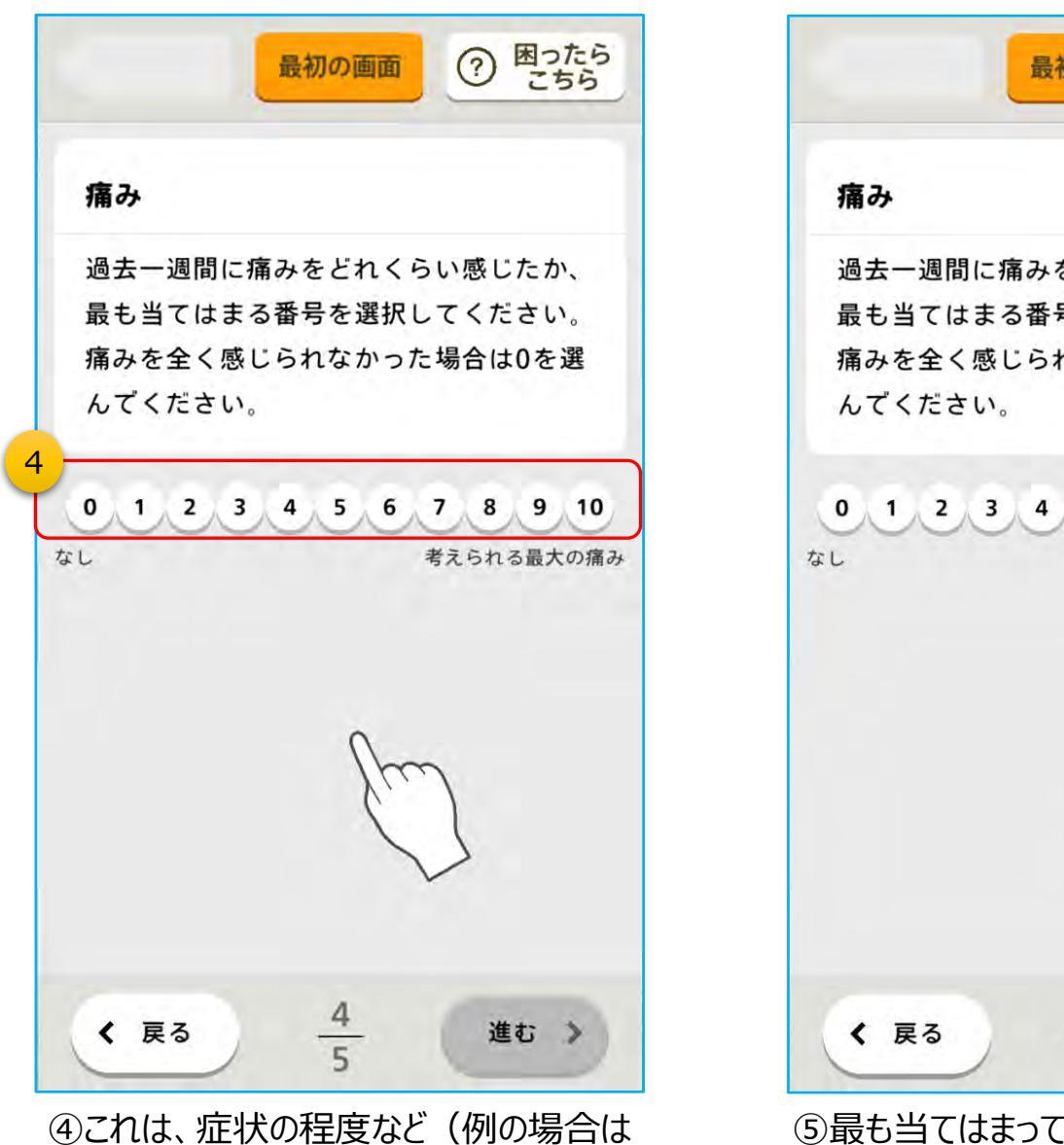

4)ごれは、症状の程度なと(例の場合に 11段階)を回答するものです。

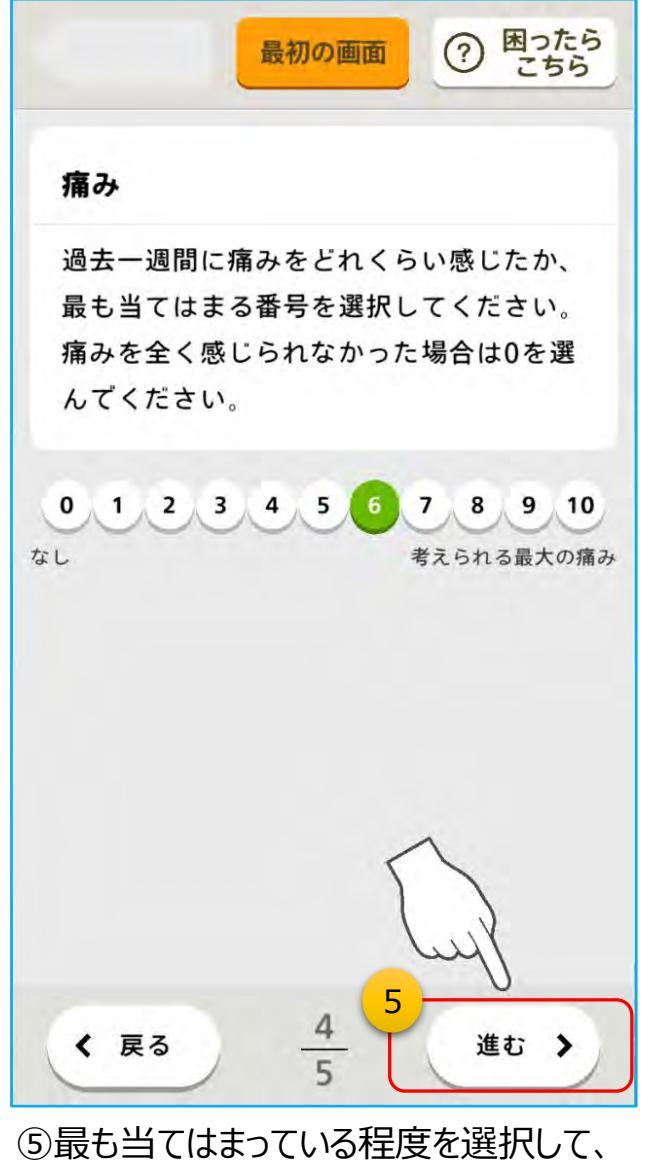

-1H

「進む」をタップしてください。

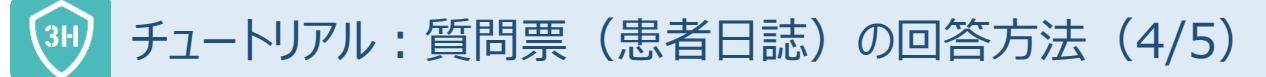

回答するものです。

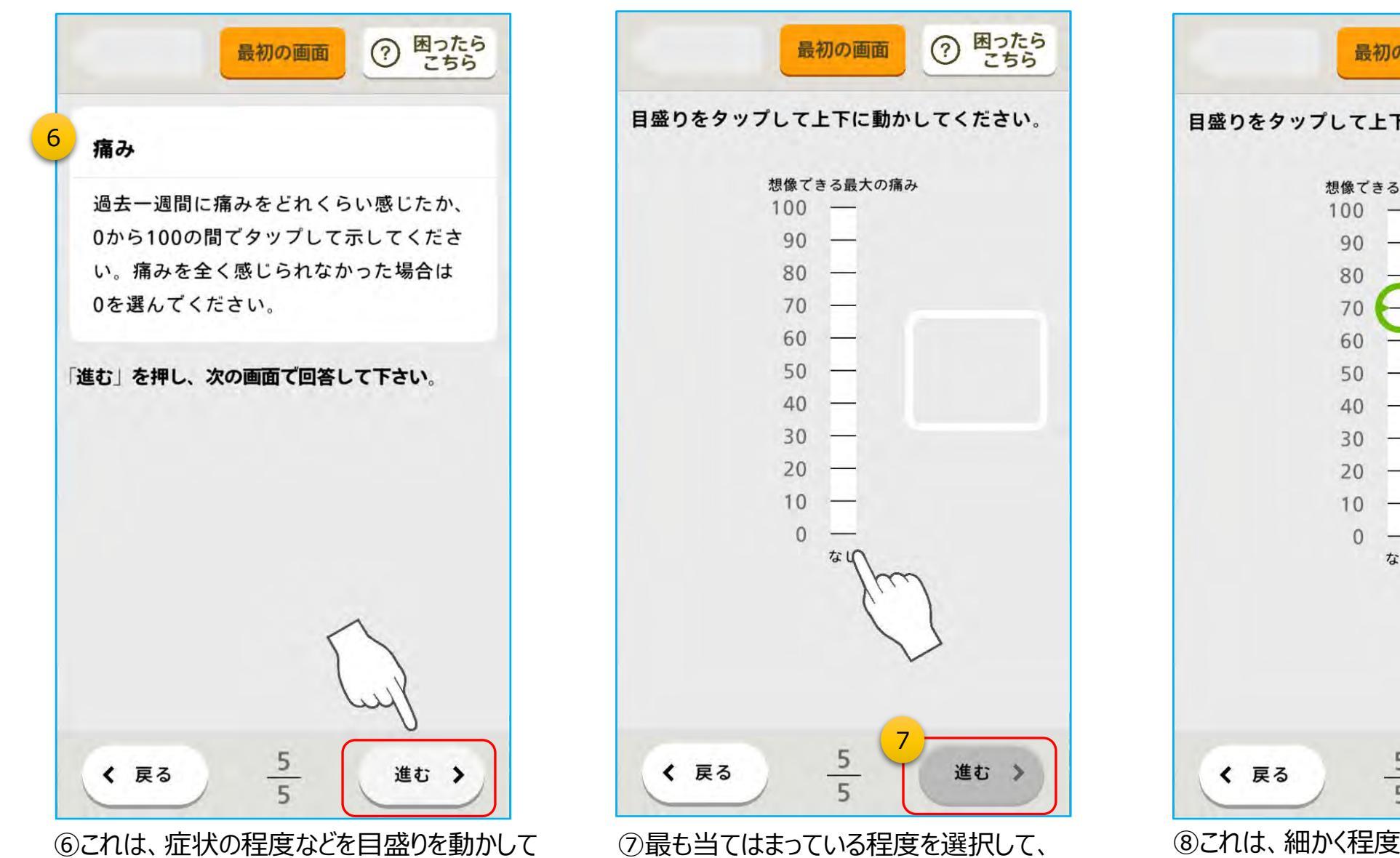

「進む」をタップしてください。

⑦ 困ったら こちら 最初の画面 目盛りをタップして上下に動かしてください。 想像できる最大の痛み 100 -70 なし 5 進む > ⑧これは、細かく程度を回答するものです。 指でゲージに触れたまま上下させて、

「進む」をタップします。

-HH

## 39 チュートリアル:質問票(患者日誌)の回答方法(5/5)

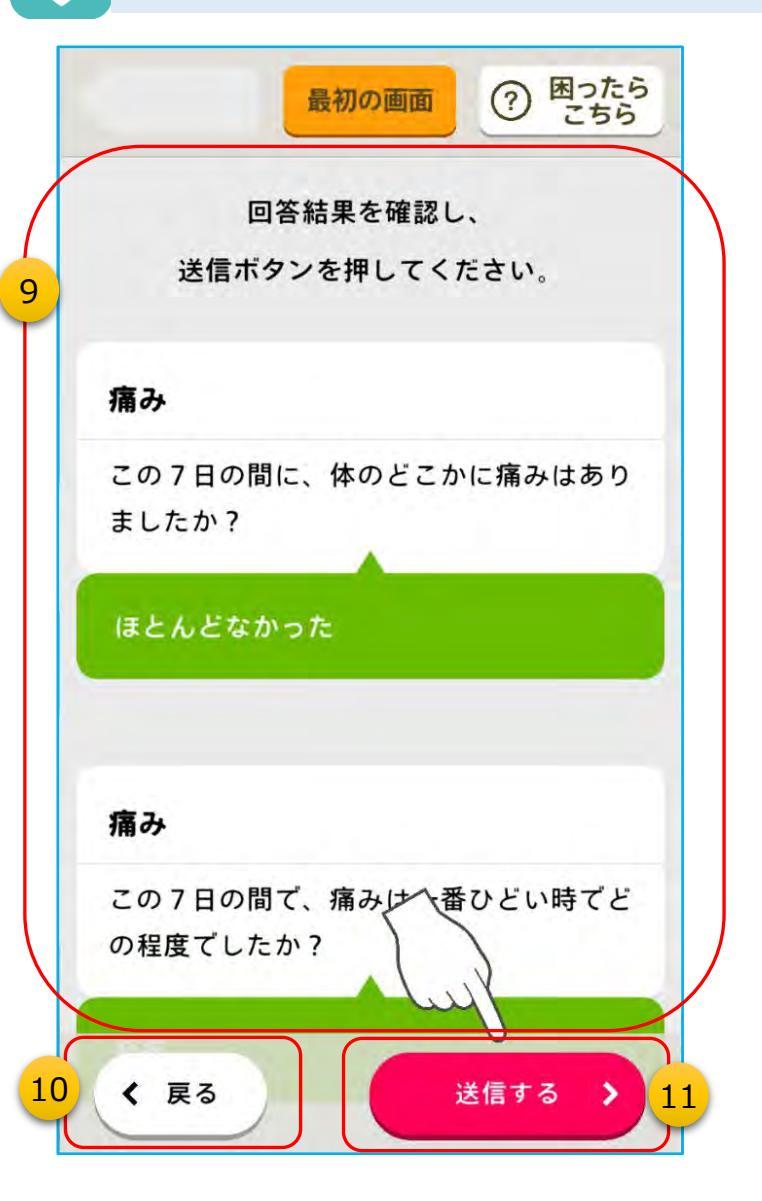

⑨質問票を最後まで回答すると、このような画面が表示されます。 この部分をスクロールすると、回答した内容を全て確認することができます。

⑩回答を修正する場合は、「戻る」をタップして、 変更したい質問まで戻ってください。

⑪このままの回答で良い場合は、「送信する」をタッ プします。

※練習ですので、実際には回答内容は送信され ません。

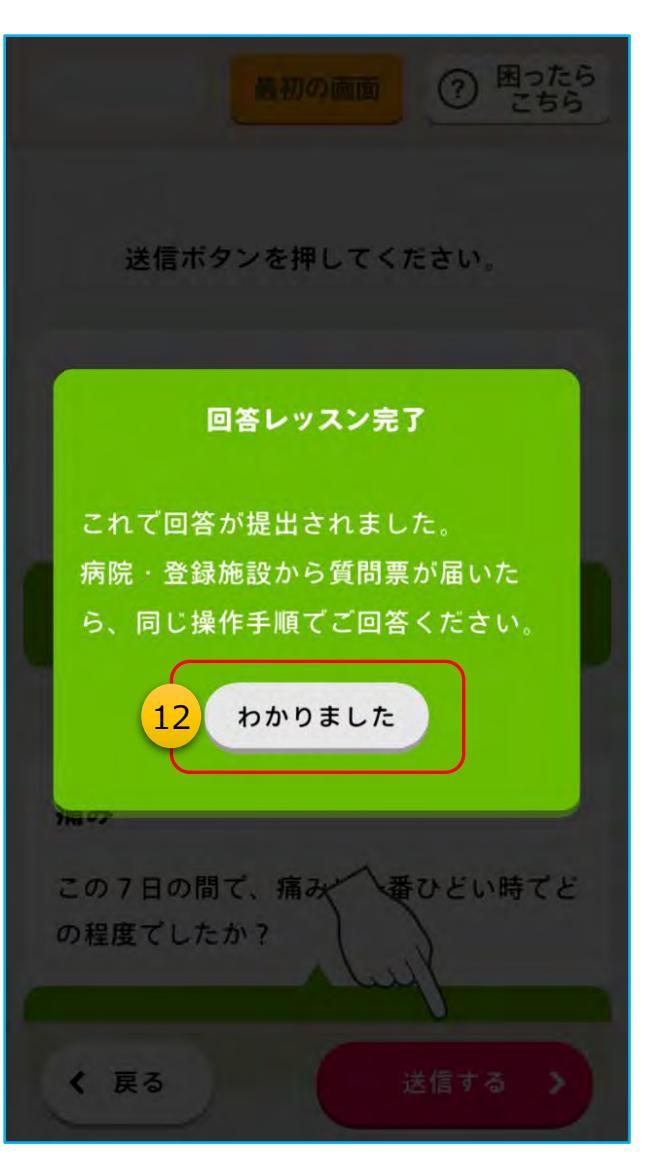

-HH

②以上でチュートリアルは終了です。 「わかりました」をタップしてください。

#### 実際に質問票(患者日誌)が届いた時の流れ(1/2) **(3H**

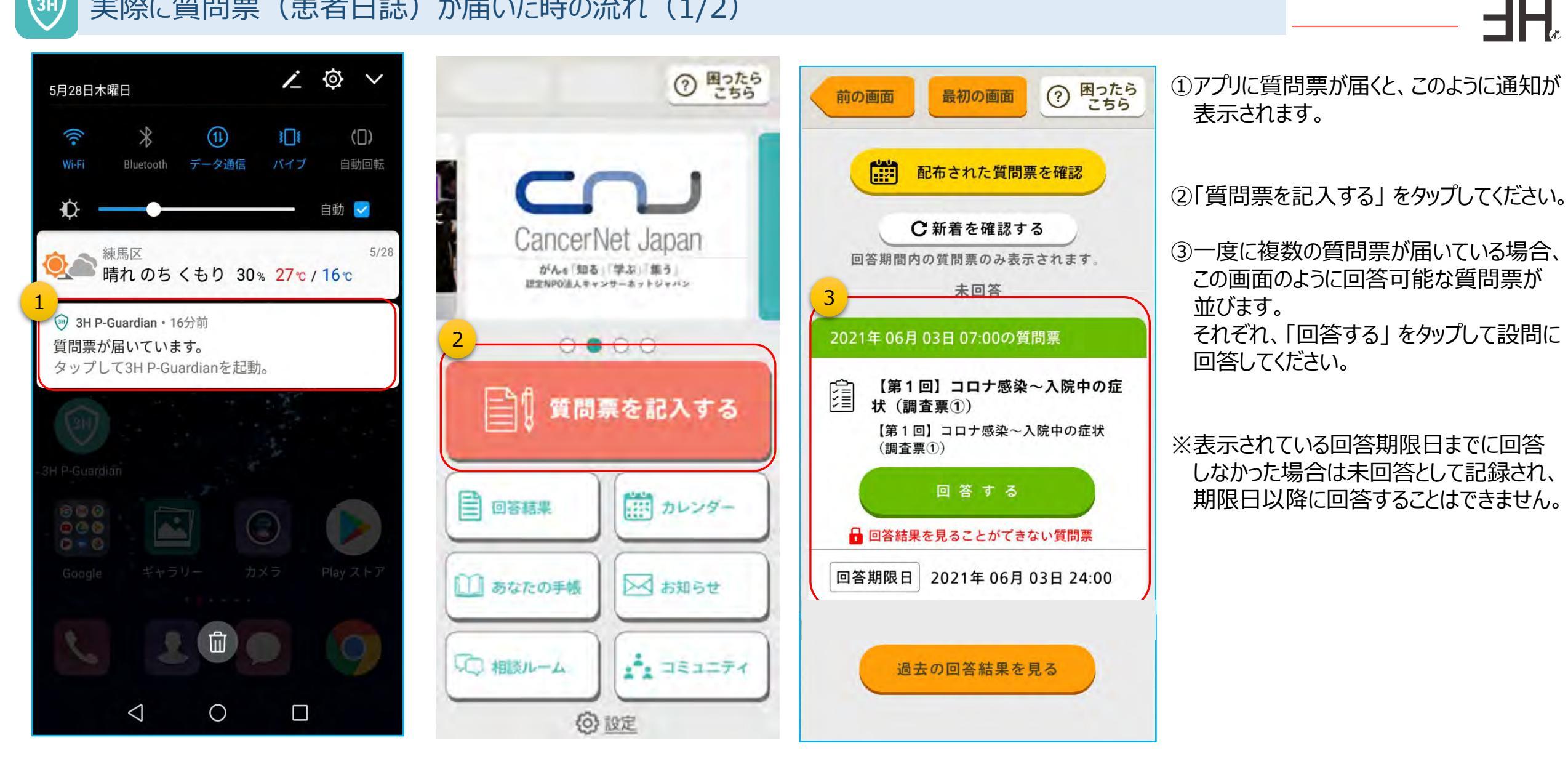

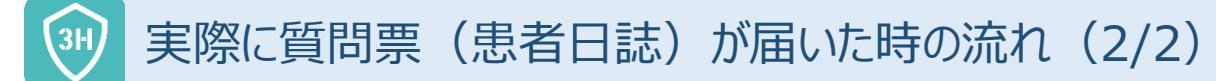

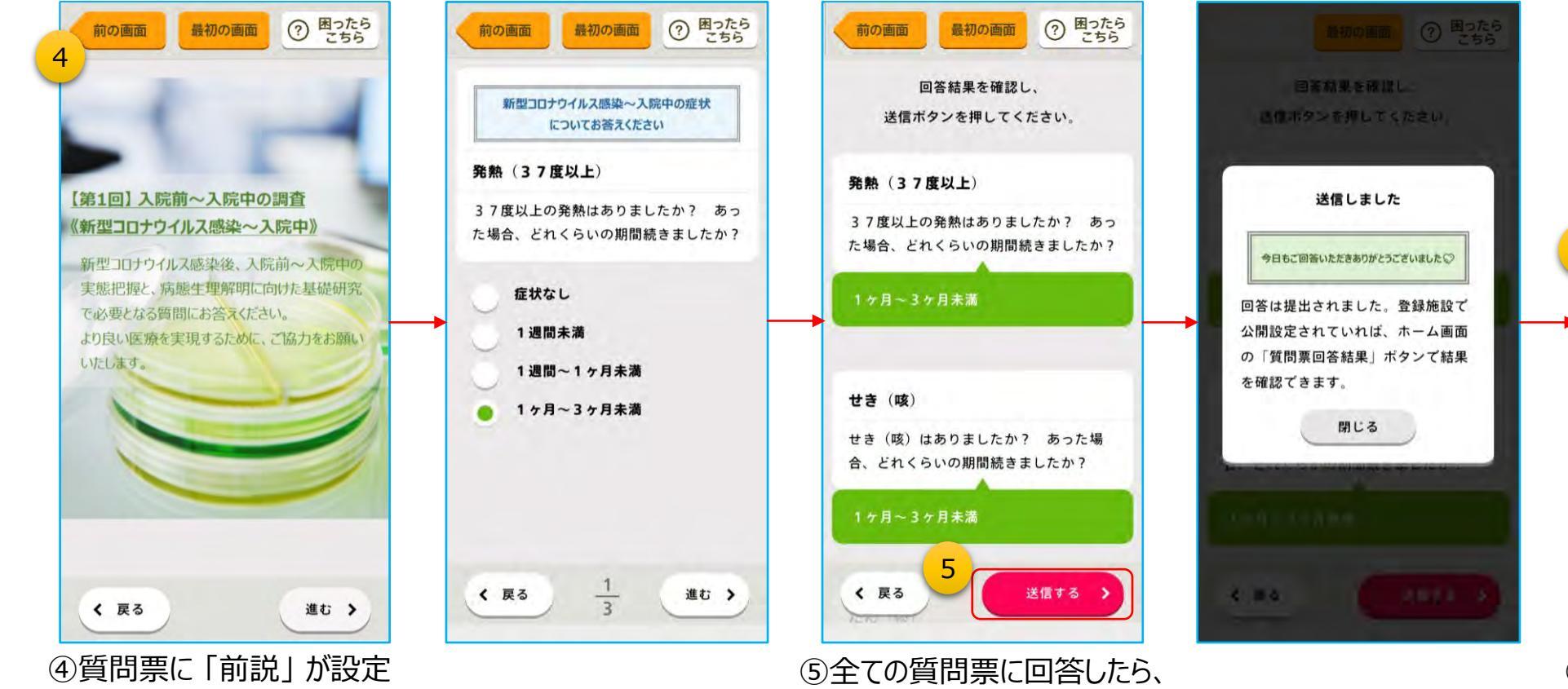

④質問票に「前説」が設定 されている場合は、このよう に質問票の表紙のようなも のが表示されます。 ⑤全ての質問票に回答したら、 回答結果を確認して「送信 する」をタップします。

回答抽果を確認し 決情ボタンを押してくたさい。 お加減はいかがですか? 体調が悪い場合には無理をせず、医療 機関に相談してください 6 ITソリューション病院 00011112222 9時から18時(日・祝日は除きます) 69 電話する 閉じる 6 E I

-HH

⑥回答内容をチェックし、有害事 象の兆候などを検知した場合 は、医療機関への電話を促す 画面が表示されます。

(登録施設の電話番号が 登録されている場合)

# ③ ホーム画面:機能アイコンの表示

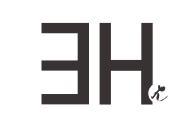

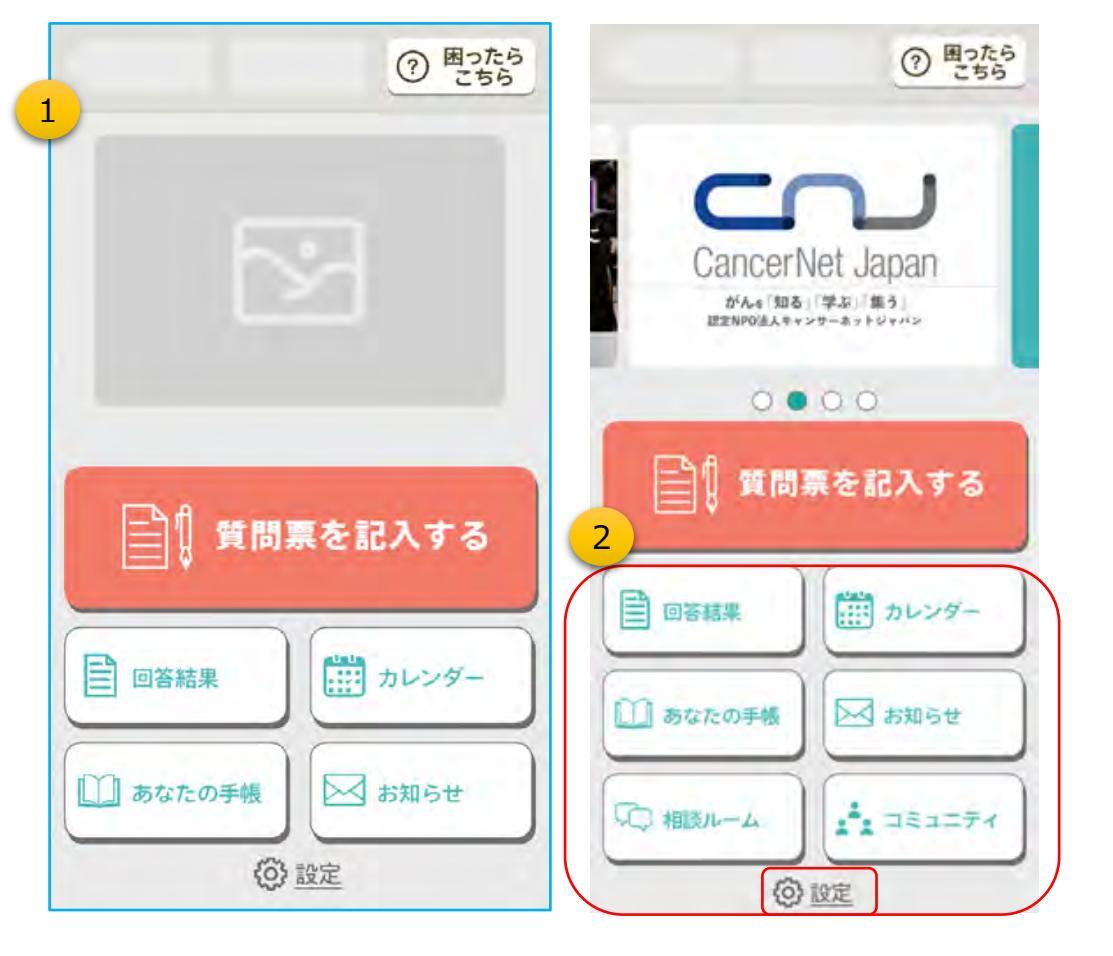

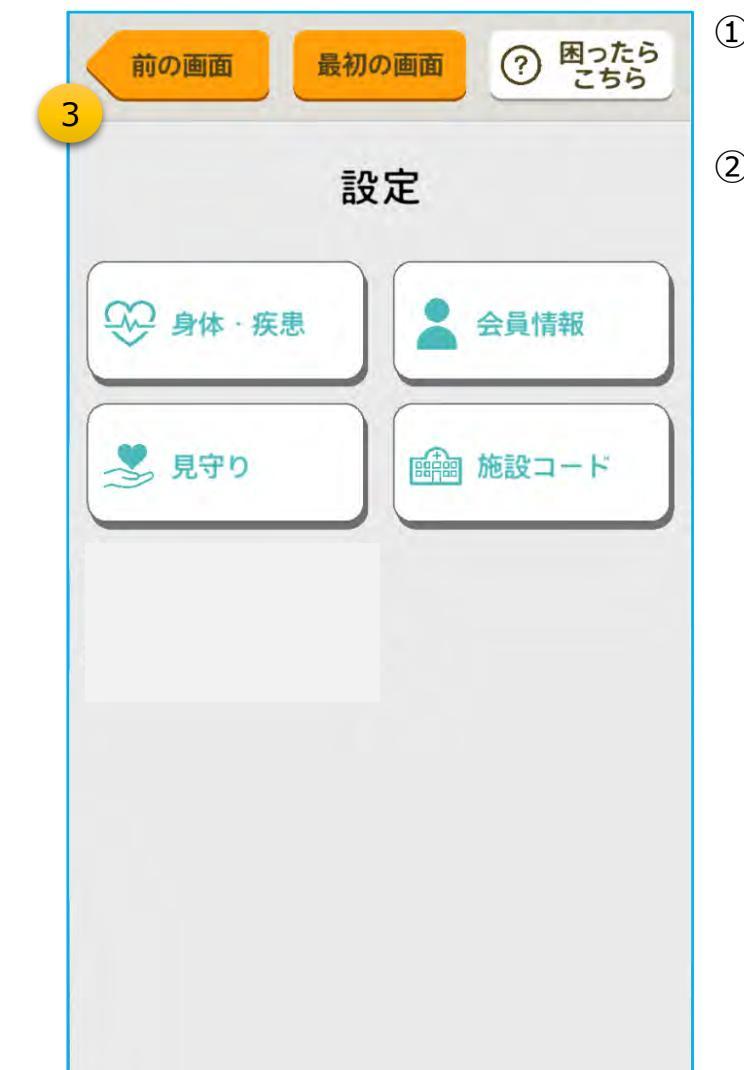

①ホーム画面と機能アイコンです。

②「「あなたの手帳」、「お知らせ」、「相談ルーム」、「コミュニティ」の機能アイコンは、施設 側で表示・非表示を設定できます。

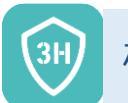

### 機能説明:あなたの手帳(1/3) ※選択機能

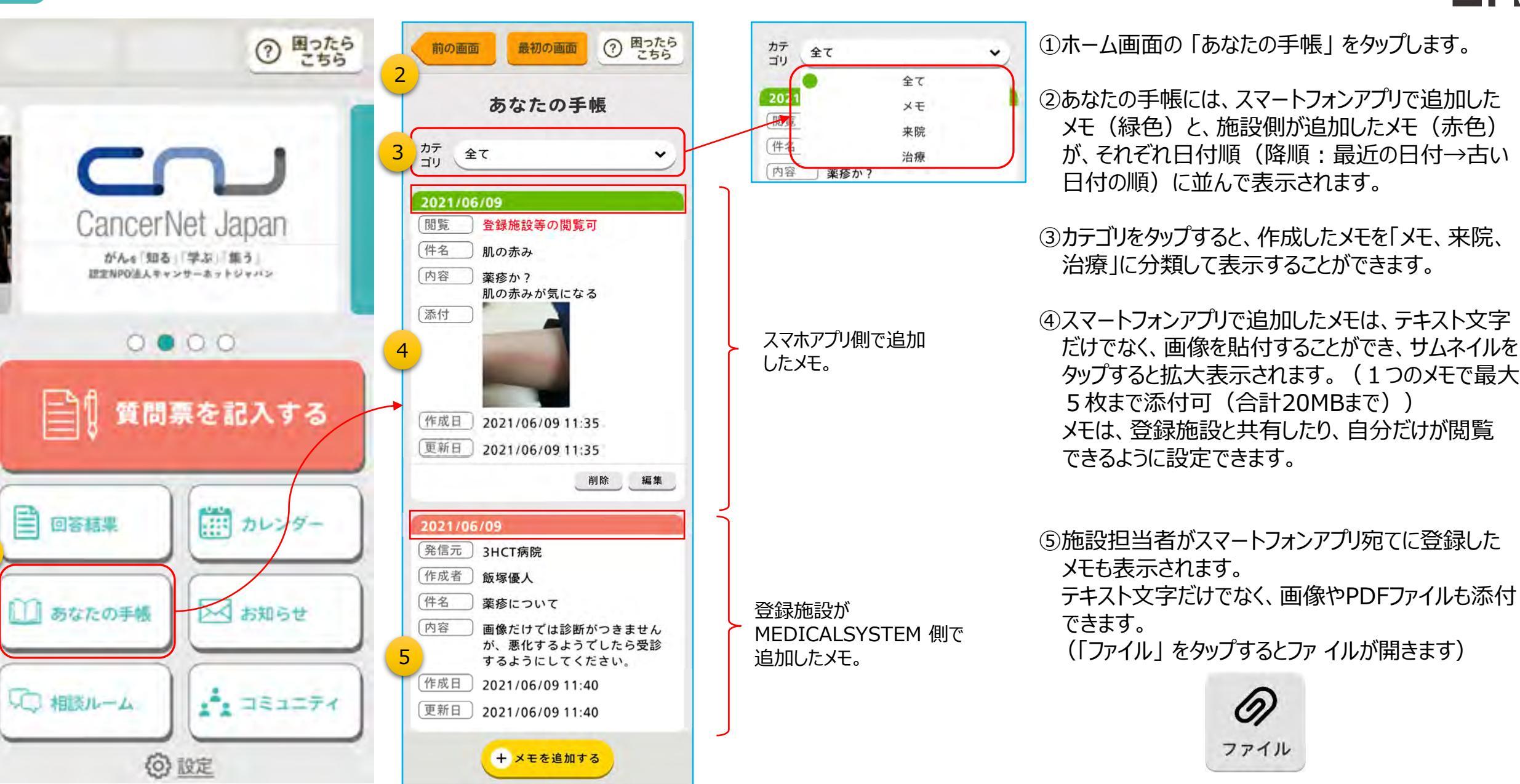

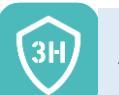

### 機能説明:あなたの手帳(2/3)

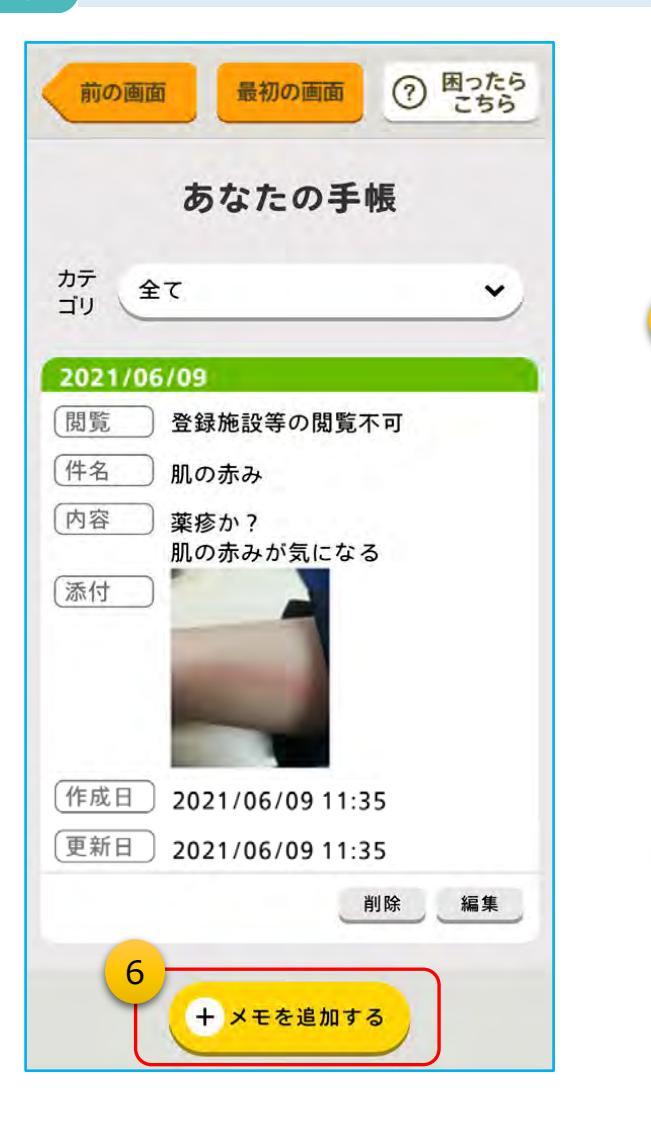

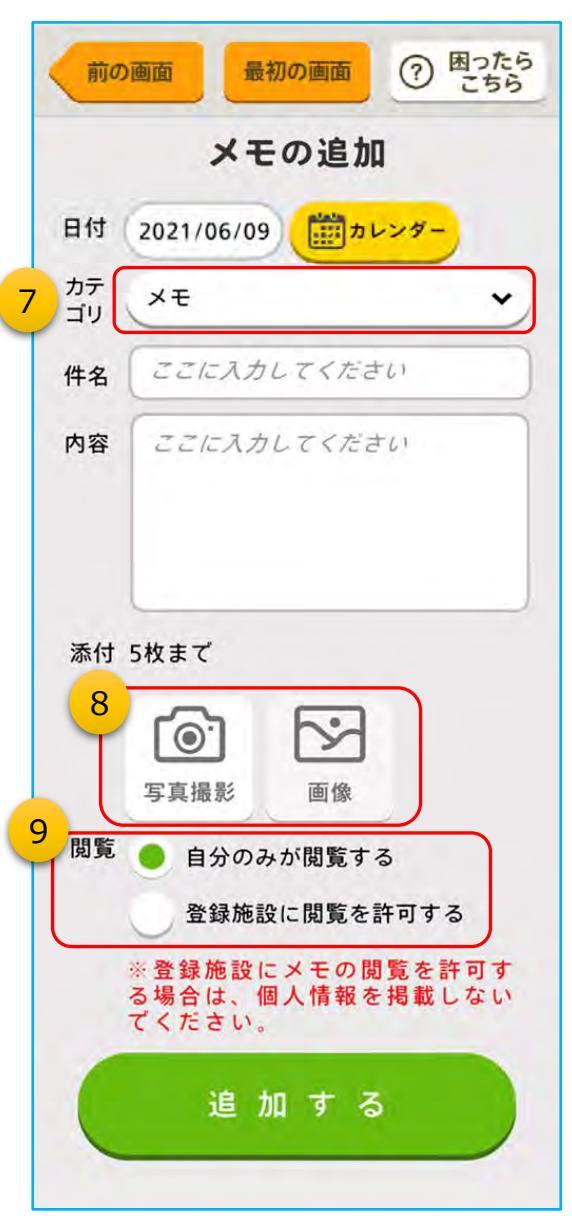

⑥メモを記録する時は、「+メモを追加する」をタップします。

- ⑦記録するメモをカテゴリ分けする場合は、カテゴリをタップして 「メモ、来院、治療」から選択します。
- ⑧メモに画像を添付する場合は、このボタンをタップします。
   1度に添付できるのは5枚まで(計20MB)です。
   ・写真撮影:カメラを起動して撮影した画像を添付
   ・画像:保存している画像を選んで添付

⑨メモは、病院などの登録施設に公開して共有することができきます。(公開設定は、後から変更できます)
 ※ただし、施設側が「メモを受け取らない」設定にしている場合は、「登録施設に閲覧を許可する」は選択できません

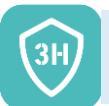

### 機能説明:あなたの手帳(3/3)

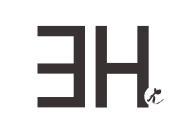

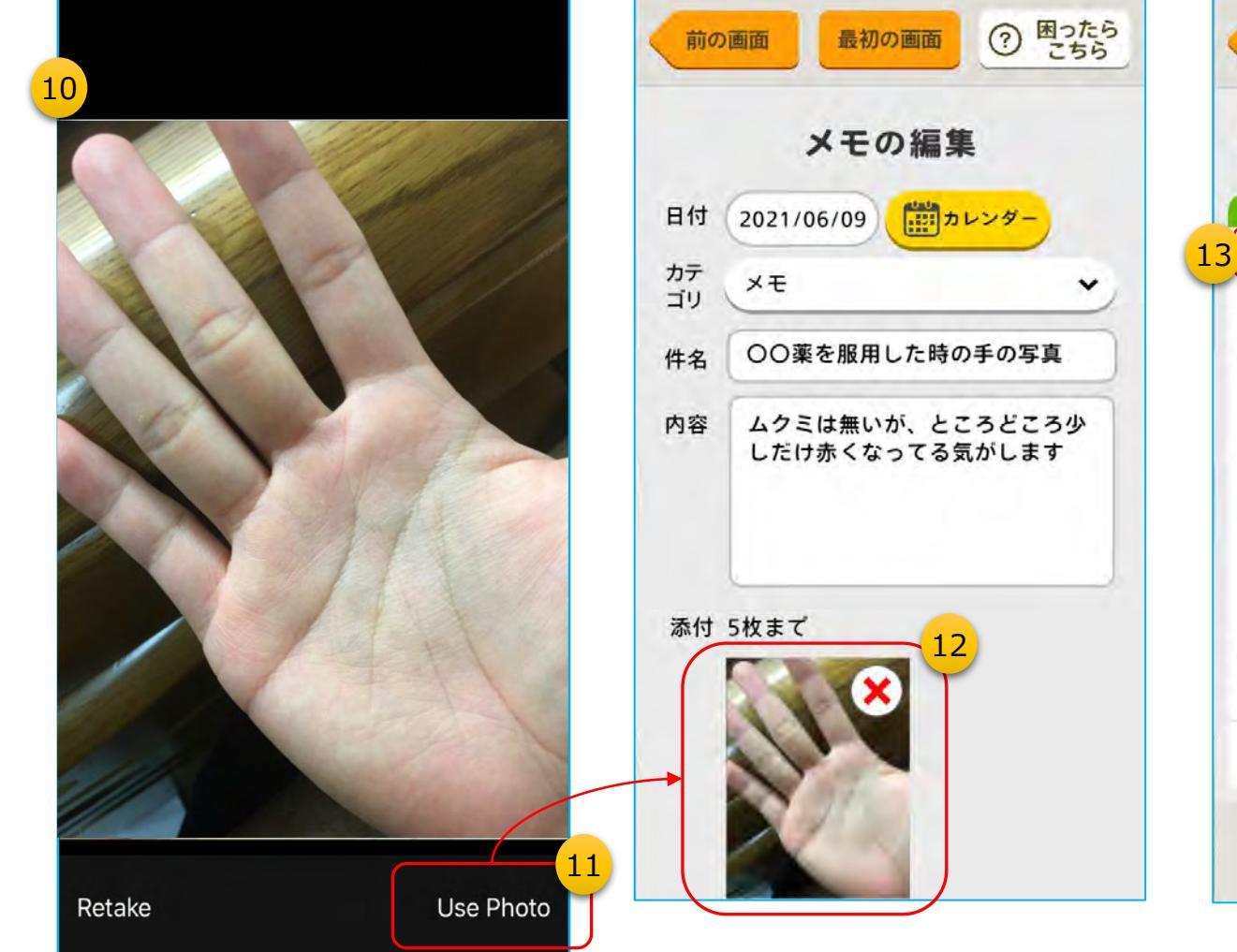

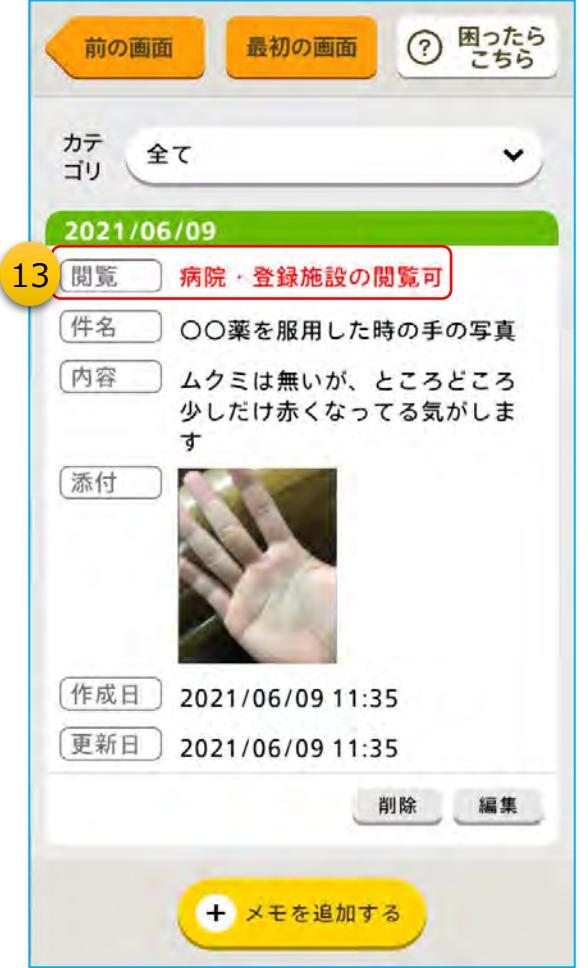

⑩写真撮影をタップすると、このようにスマー トフォンのカメラが起動します。

①写真を撮り直す時は「Retake」、撮影
 した写真を添付する時は「Use Photo」
 をタップします。(iPhoneの場合)

※操作感は、お使いのスマートフォンに よって異なります

12撮影した画像は、このようにサムネイル化
 されてメモに貼られます。
 「X」をタップすると、画像が削除されます

③病院などの登録施設に公開しているか、 非公開なのかを表示しています。

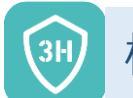

### 機能説明:質問票の過去の回答結果照会(1/2)

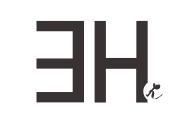

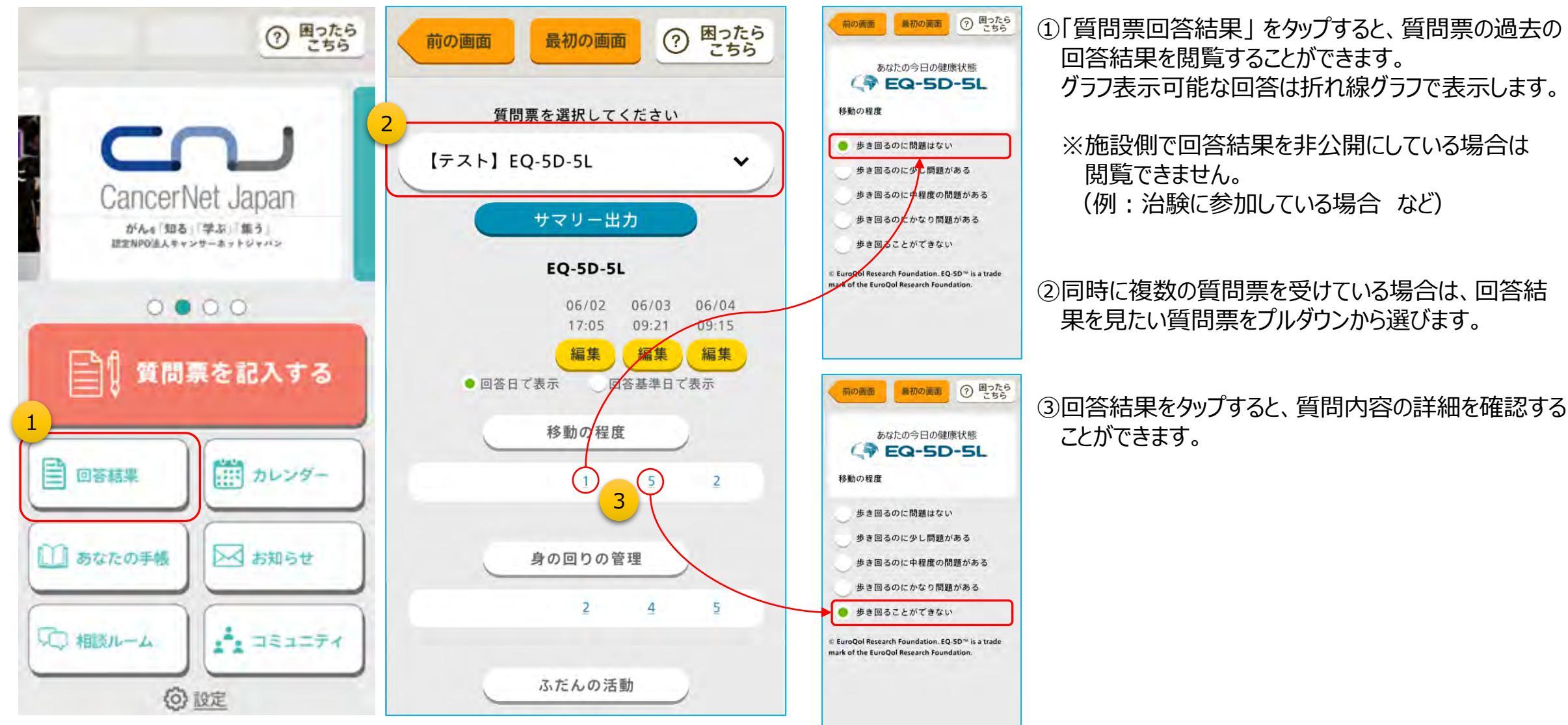

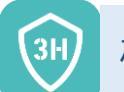

### 機能説明:質問票の過去の回答結果照会(2/2)

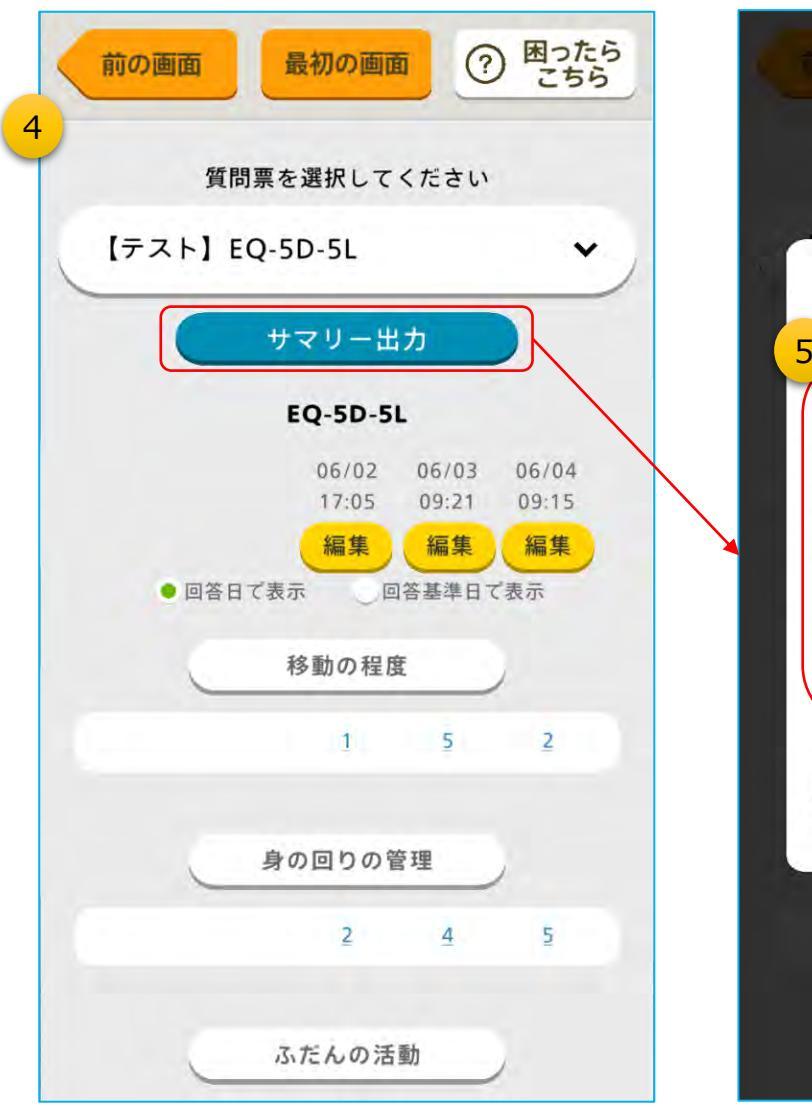

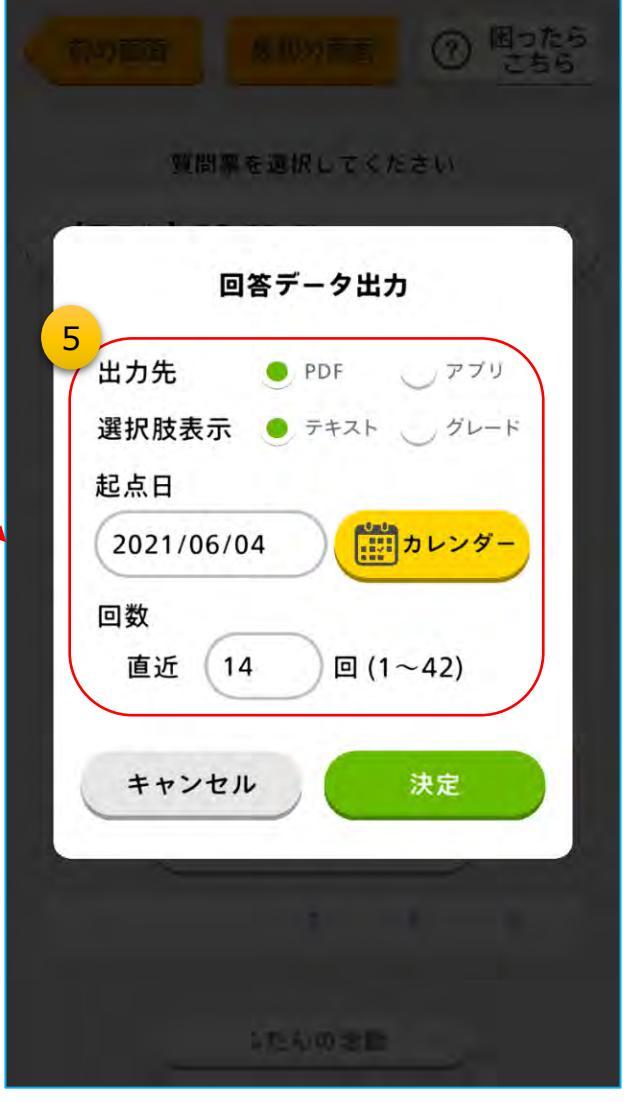

④「サマリー出力」をタップすると、回答結果(データ)をサマリー出力 する画面が開きます。

-H

#### ⑤回答データ出力設定

·出力先

PDFファイルとして出力するか、結果をアプリ画面上で見るか選択

#### ·選択肢表示

選択肢タイプの回答結果をテキストで表示するか、グレード (0,1,・・・)で表示するか選択

#### ·起点日

出力する回答データの起点日を指定

#### ・回数

起点日から遡って、何回分の回答結果を出力するか指定 ※PDFファイルは、14回分で改頁します

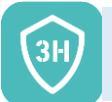

#### 機能説明:カレンダー機能(1/2)

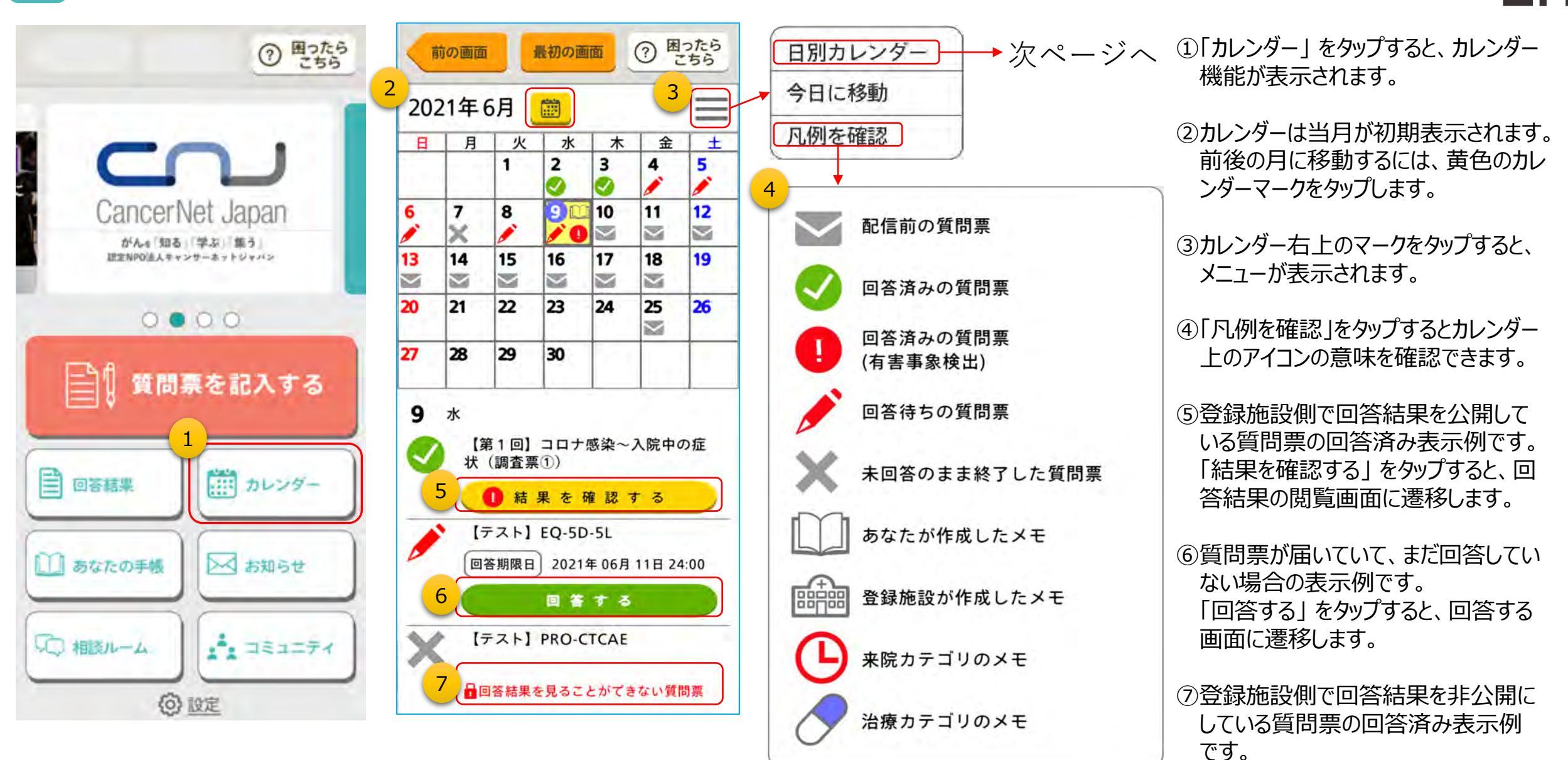

-H

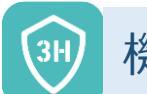

### 機能説明:カレンダー機能(2/2)

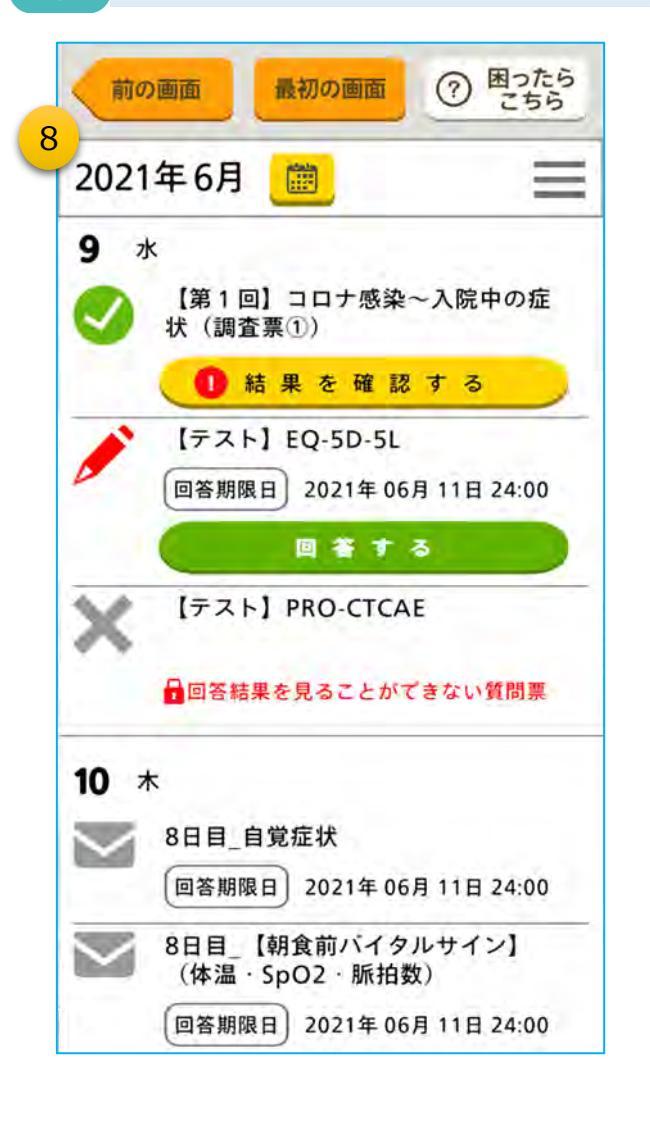

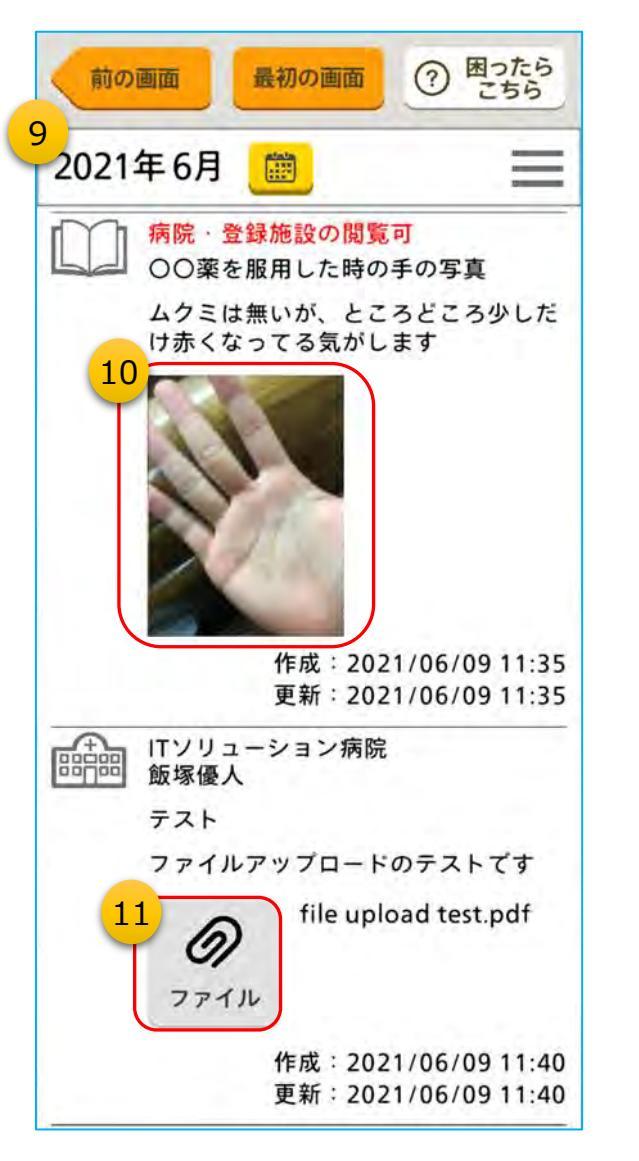

- ⑧日別カレンダーは当月の1日~を上下にスクロール することができます。初期表示は操作している当日に なっています。
- ⑨「あなたの手帳」に記録された情報もカレンダー上に表示されます。
- ⑩「あなたの手帳」と同様に、サムネイルをタップすると、 画像が拡大表示されます。
- ①「あなたの手帳」と同様に、「ファイル」をタップすると、 ファイルが開きます。

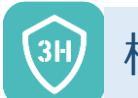

#### 機能説明:登録施設からのお知らせ ※選択機能

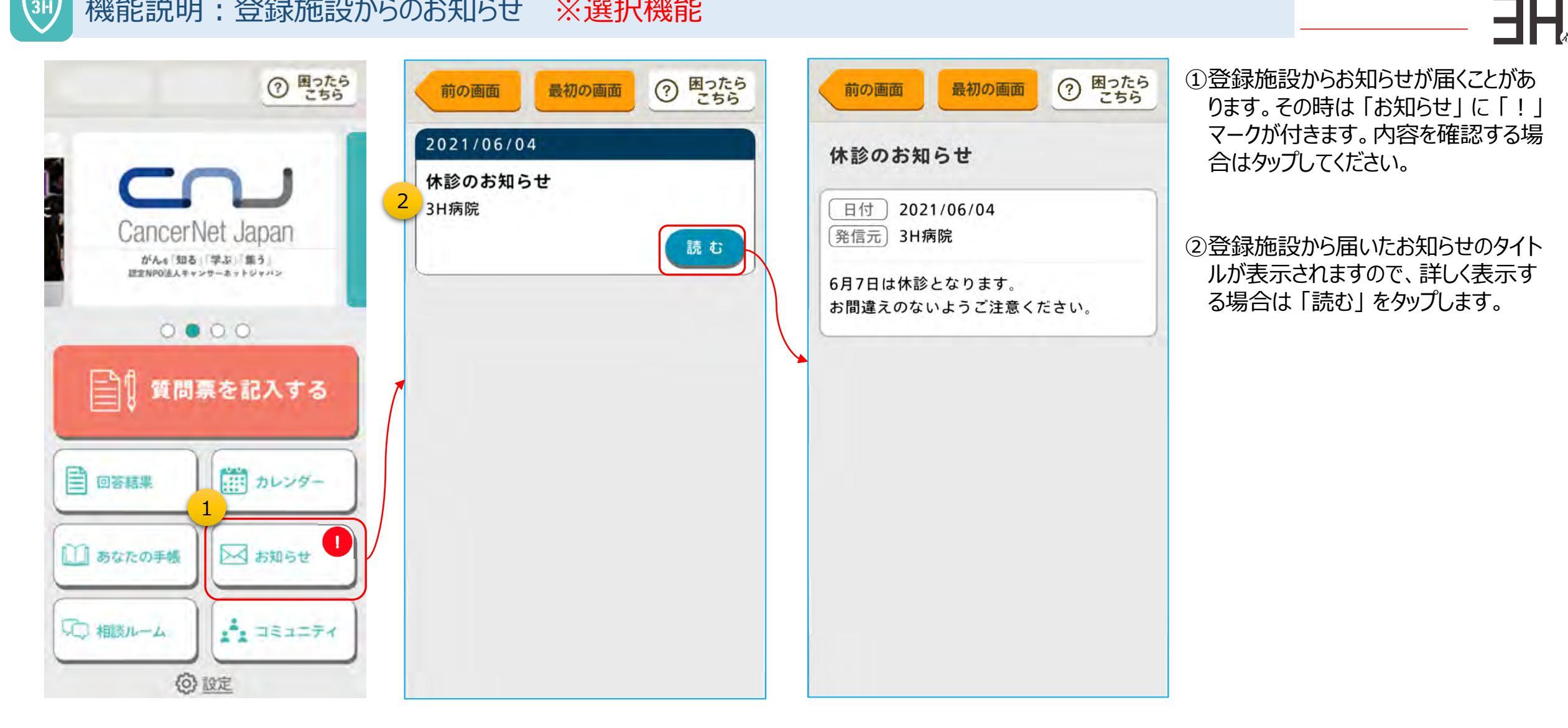

## 31) 機能説明:コミュニティ(1/2) ※選択機能

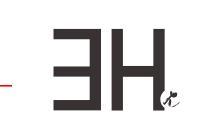

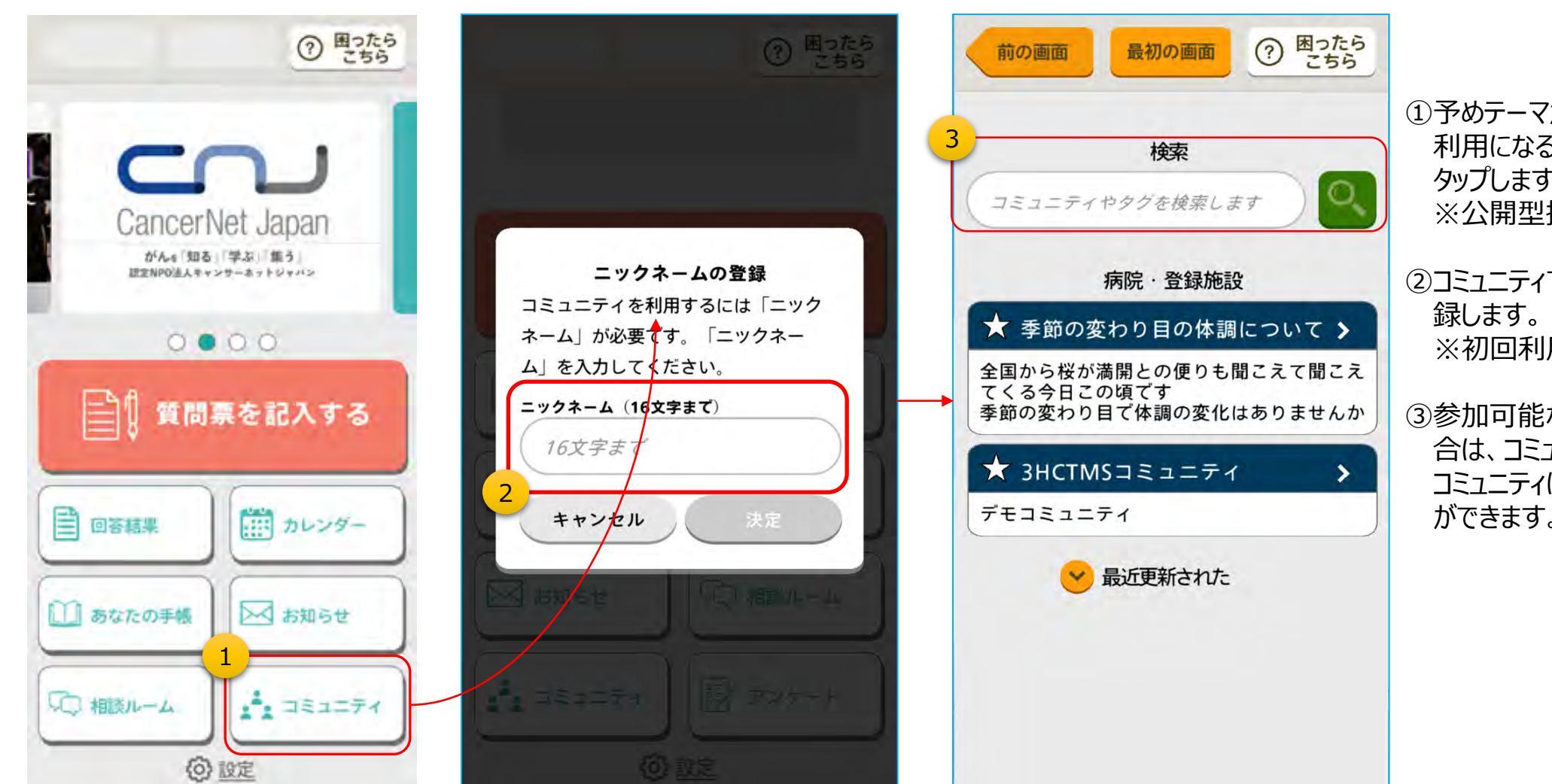

### 予めテーマが設定された掲示板をご 利用になる場合は、「コミュニティ」を タップします。 ※公開型掲示板

②コミュニティで使用するニックネームを登録します。※初回利用時のみ

③参加可能なコミュニティが複数ある場 合は、コミュニティが一覧表示されます。 コミュニティは検索ボックスでも探すこと ができます。

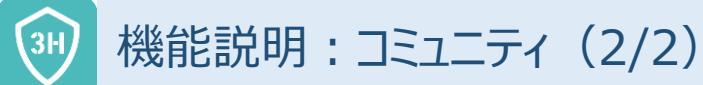

前の画面

CT管理

00

00

4

2

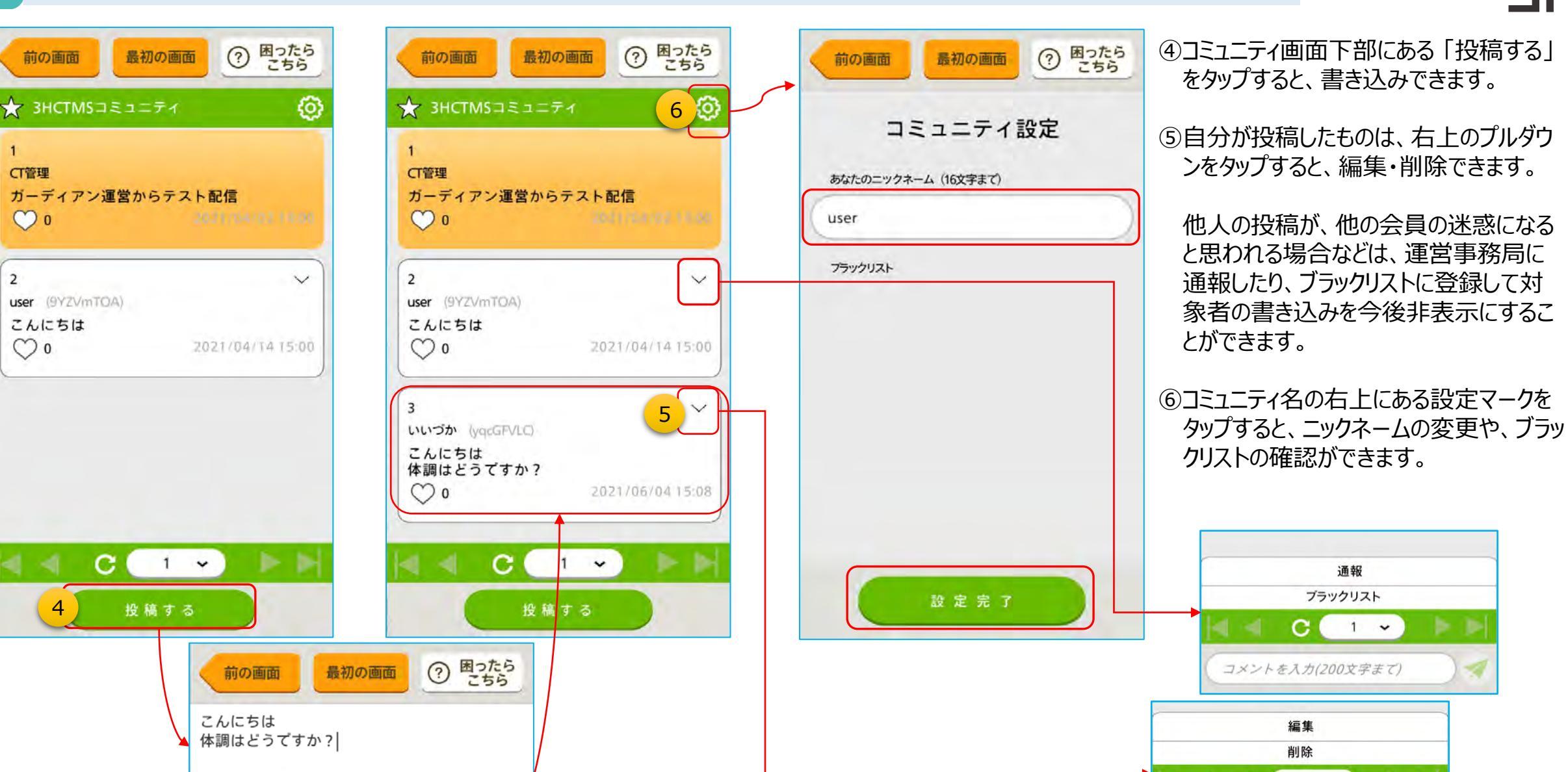

◀ 送信

キャンセル

コメントを入力(200文字まで)

1 🗸

C

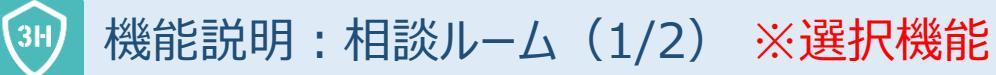

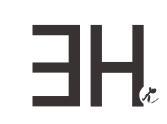

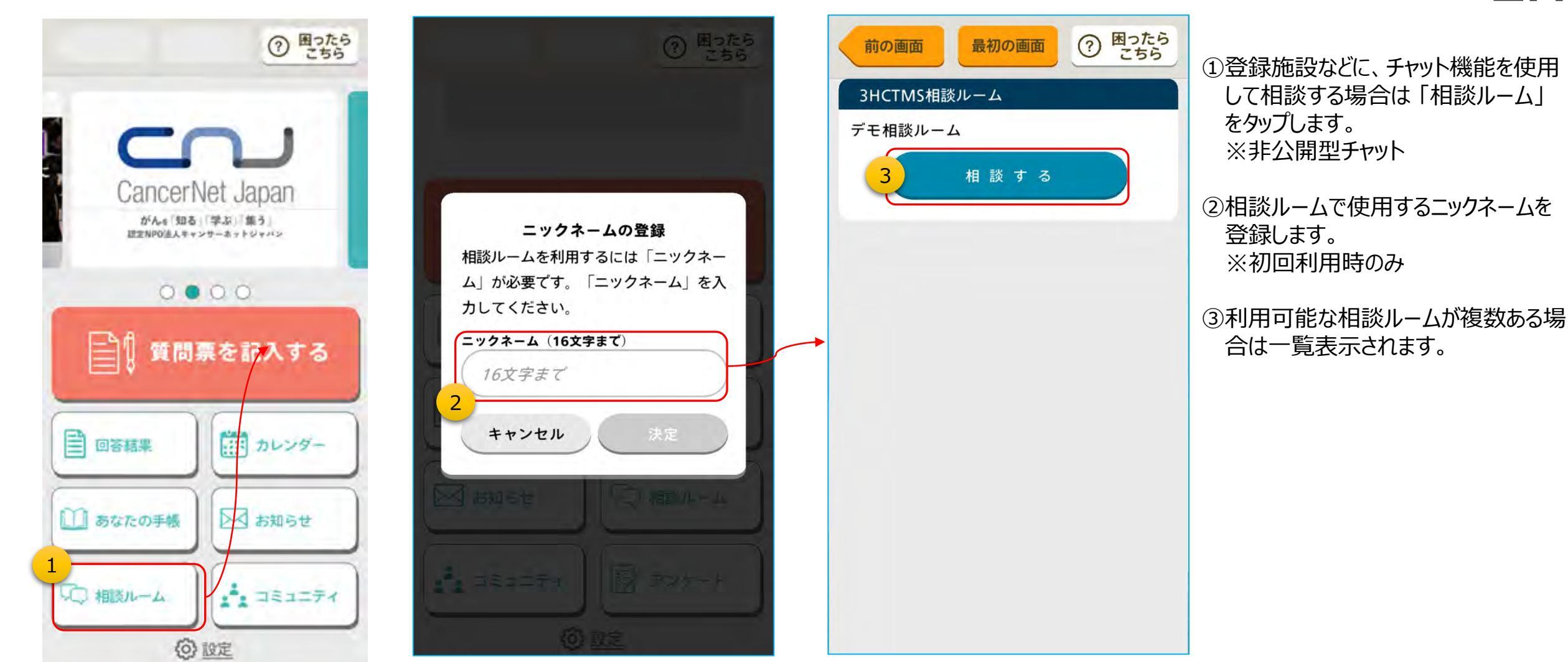

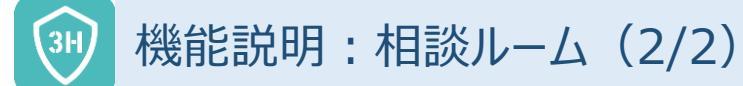

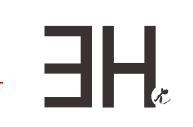

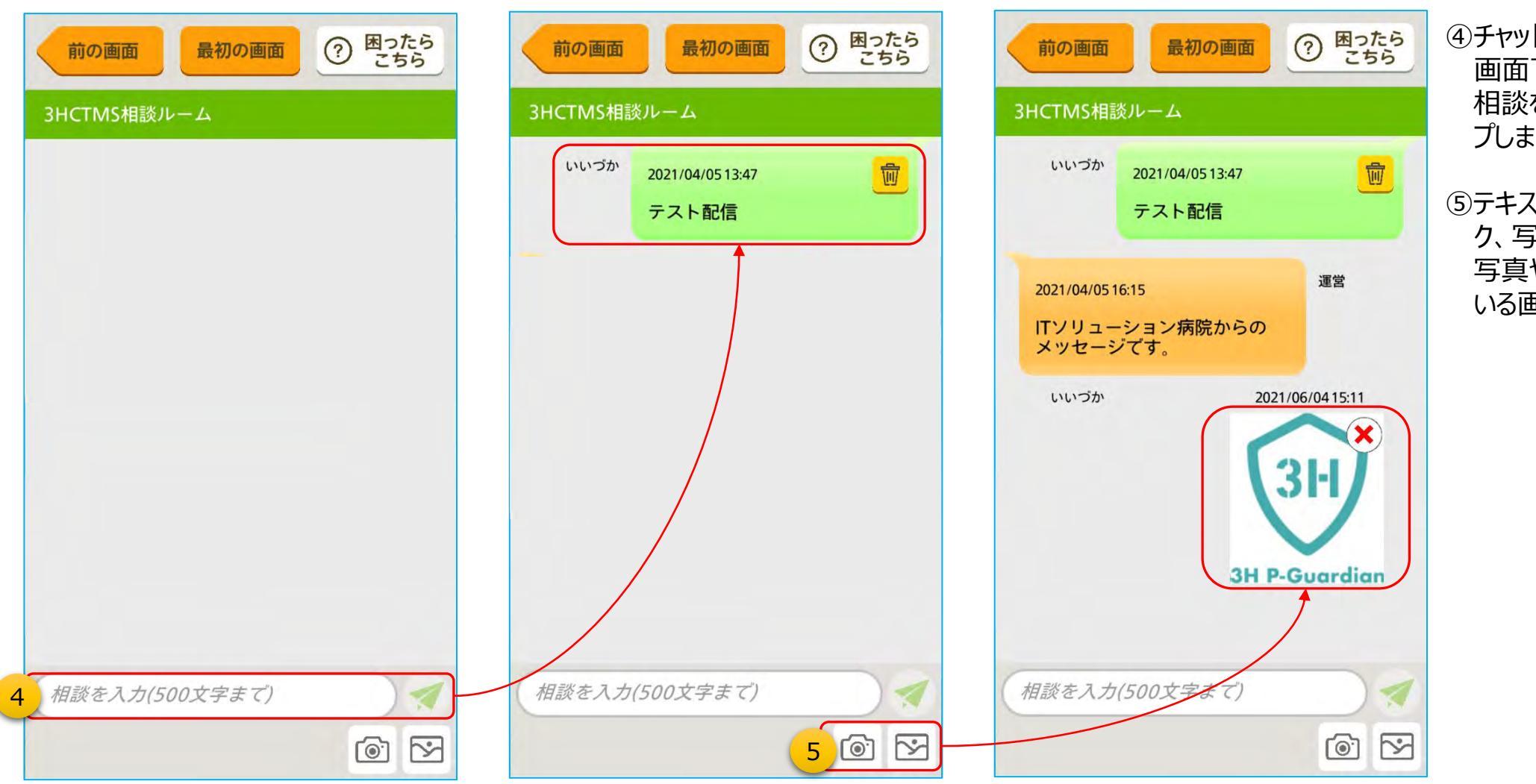

④チャットルームが表示されたら、
 画面下部にあるテキストボックスに
 相談を入力して、送信ボタンをタップします。

⑤テキストボックスの右下のカメラマー ク、写真マークをタップすると、撮影 写真や、スマートフォンに保存して いる画像を添付できます。

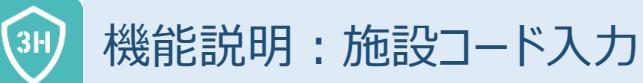

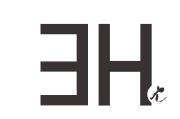

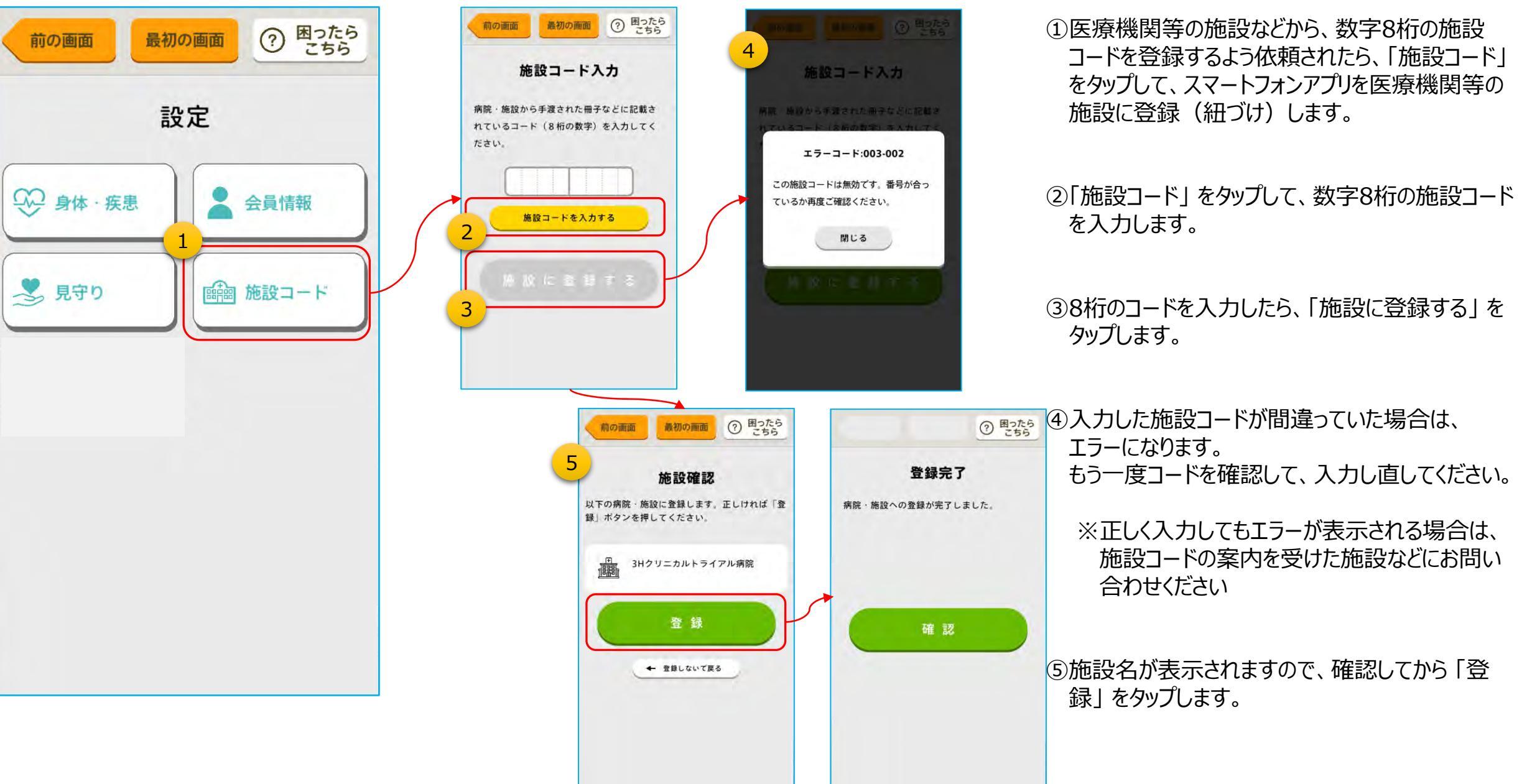

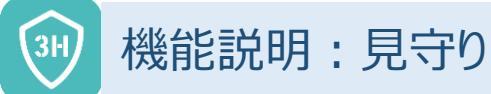

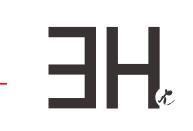

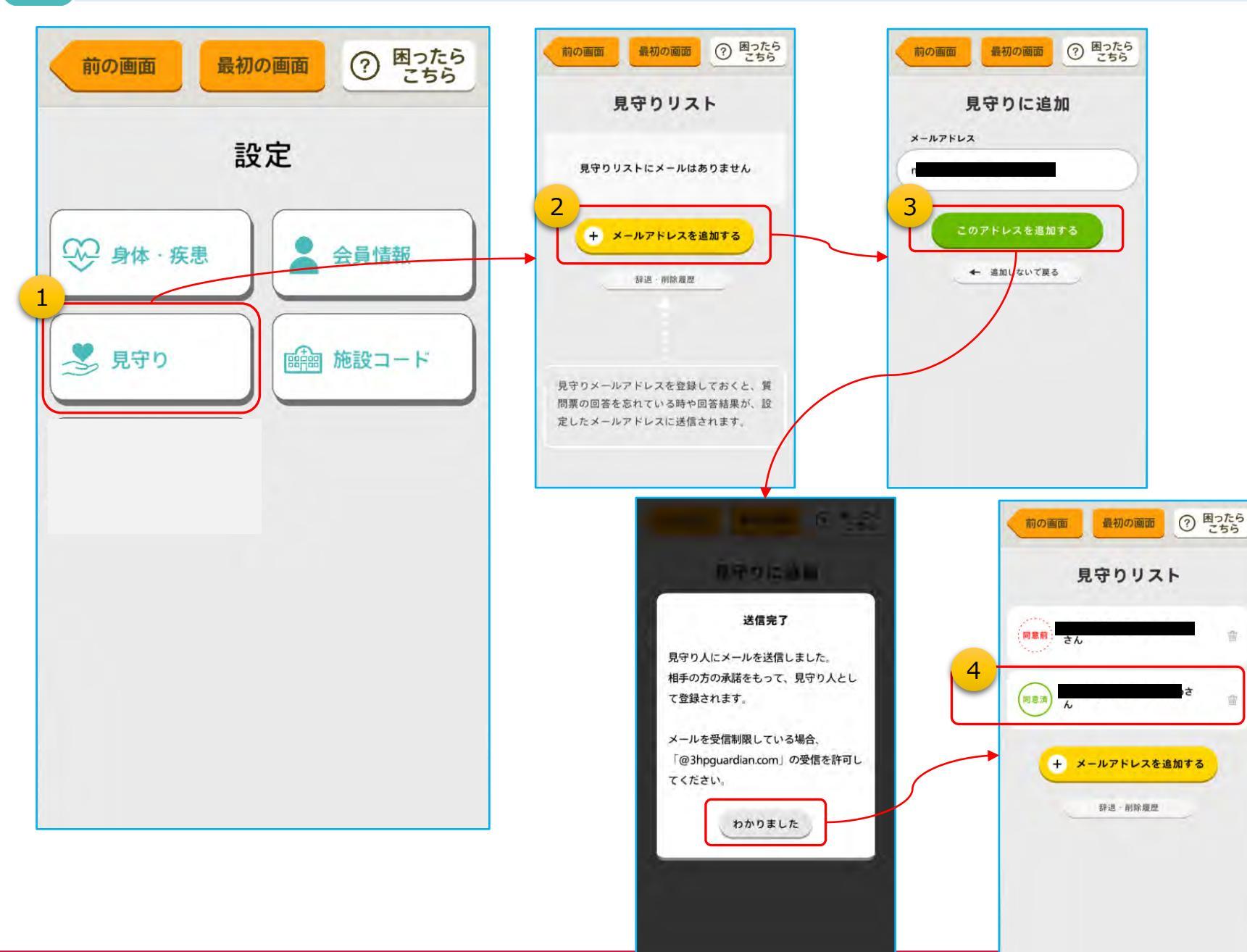

①「見守り」 でメールアドレスを登録すると、次のような情報をメールで受け取ることができます。
 1) 未回答の質問票がある場合のリマインド
 2) 質問票への回答内容

※ご家族や、ご自身のメールアドレスを登録して おくと便利です

②見守り人を登録するには、「メールアドレスを追 加する」をタップします。

③見守り人のメールアドレスを入力して、「このアドレスを追加する」をタップします。

 ④見守り人を登録すると、「見守りリスト」にメール アドレスが表示され、追加したメールアドレス宛て に同意確認のためのメールを送信します。
 1)同意済:同意して見守り人になった方

2) 同意前:まだ未回答の方

※見守り人が辞退した(同意しなかった)場合は、「見守りリスト」から消えます。
※見守り人の同意確認メールの有効期限は72時間以内です。期限を過ぎると辞退扱いになります。

![](_page_34_Picture_0.jpeg)

### 機能説明:身体·疾患情報(1/2)

![](_page_34_Figure_2.jpeg)

①「身体・疾患情報」をタップすると、登録中の 情報表示・変更ができます。

-HH

②「あなたの身体情報」、「あなたの疾患情報」に は、スマートフォンアプリに登録されているあなた の情報が表示されます。

×

v

③「身体情報」を変更する場合は、「変更する」 をタップします。

④「疾患情報」を変更する場合は、「変更する」 をタップします。(削除も可能ですが、最後に 残った1つは削除できません)

![](_page_35_Picture_0.jpeg)

#### 機能説明:身体·疾患情報(2/2)

![](_page_35_Figure_2.jpeg)

![](_page_35_Picture_3.jpeg)

⑤「疾患情報を追加する」をタップすると、複数の 疾患情報が登録できます。 ※疾患情報は削除可能ですが、最後に残った 1つは削除できません

![](_page_36_Picture_0.jpeg)

## 機能説明:会員情報(個人情報)

![](_page_36_Figure_2.jpeg)

![](_page_36_Figure_3.jpeg)

| の画面                                                                 | 最初の画面                                                             | <ol> <li>⑦ 困ったら<br/>こちら</li> </ol> | (前の語                                                      |
|---------------------------------------------------------------------|-------------------------------------------------------------------|------------------------------------|-----------------------------------------------------------|
|                                                                     | 会員情報                                                              |                                    | ■会員情                                                      |
| 員番号<br>名前<br>三別<br>月日<br>除府県<br>パネーム<br>パネーム<br>パネーム<br>パネーム<br>活番号 | 5315-8724-622<br>試験太郎<br>テストタロウ<br>男性<br>1995/02/17<br>26歳<br>東京都 | 5                                  | お名前 (*<br>お名前 (*)<br>性別 (*)<br>生年月日<br>年齢<br>都道府県<br>ニックネ |
|                                                                     | 変更する                                                              |                                    | デドレス<br>電話番号<br>(ハイフン                                     |
| 0                                                                   | 本人確認に戻る                                                           |                                    |                                                           |
| _                                                                   | 暗証番号を変更する                                                         | 5                                  |                                                           |
| 0                                                                   | 病院·登録施設情報                                                         | E                                  |                                                           |
| 1                                                                   | 退会する                                                              |                                    |                                                           |

| 5                          | 会員情報の     | 更新       |
|----------------------------|-----------|----------|
| ■会員情報 (*                   | )は入力必須    |          |
| お名前 <mark>(*)</mark>       | 姓 試験      | 名 太郎     |
| お名前<br>(カナ) <sup>(*)</sup> | セイテスト     | *1 900   |
| 性別 (*)                     | ● 男性      | 女性       |
| 生年月日 (*)                   | 1995 ~    | 2 • 17 • |
| 年齡                         | 26 歳      |          |
| 都道府県 (*)                   | 東京都       | •        |
| ニックネーム                     | 16文字まで    |          |
| メール<br>アドレス                | $\square$ |          |
| 電話番号<br>(ハイフンなし)           |           |          |
|                            | 更新        |          |

# 「会員情報」をタップすると、会員登録 した際の情報を確認することができます。

②登録情報を変更する場合は「変更す る」をタップします。

![](_page_37_Picture_0.jpeg)

### 機能説明:会員情報(この画面から、本人確認に戻る)

![](_page_37_Figure_2.jpeg)

![](_page_37_Picture_3.jpeg)

①「本人確認に戻る」 をタップすると、「本人確認」 画面に遷移します。 ![](_page_38_Picture_0.jpeg)

#### 機能説明:会員情報(暗証番号の変更)

![](_page_38_Figure_2.jpeg)

![](_page_38_Picture_3.jpeg)

会員設定の「暗証番号を変更する」をタップします。

②現在の暗証番号と、新しい暗証番号を入力 して「暗証番号を変更する」をタップしてくだ さい。

![](_page_39_Picture_0.jpeg)

![](_page_39_Figure_1.jpeg)

![](_page_39_Figure_2.jpeg)

![](_page_40_Picture_0.jpeg)

![](_page_40_Figure_1.jpeg)

![](_page_40_Figure_2.jpeg)